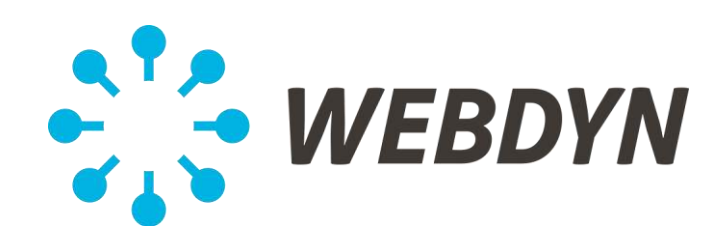

## **MANUEL D'UTILISATION**

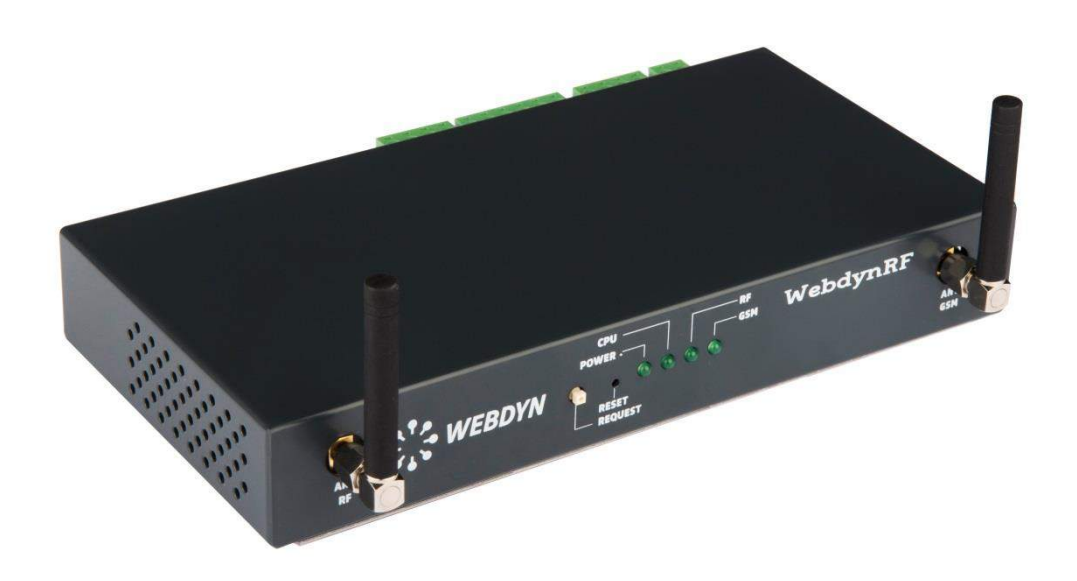

# WebdynRF WM-Bus

Concentrateur dédié au smart metering et à la maîtrise des énergies

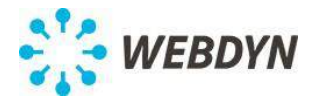

## **SOMMAIRE**

| 1 | Remarques concernant ce manuel                                             | 4  |
|---|----------------------------------------------------------------------------|----|
|   | 1.1 Champ d'application                                                    | 4  |
|   | 1.2 Versions de produits                                                   | 4  |
|   | 1.3 Groupe cible                                                           | 5  |
|   | 1.4 Principe général de fonctionnement                                     | 5  |
| 2 | Consignes de sécurité                                                      | 6  |
| 3 | Déballage                                                                  | 7  |
|   | 3.1 Contenu de la livraison                                                | 7  |
|   | 3.2 Identification de la passerelle                                        | 8  |
| 4 | Montage                                                                    | 9  |
|   | 4.1 Choix de l'environnement                                               | 9  |
|   | 4.2 Montage de la WebdynRF sur pied                                        | 9  |
|   | 4.3 Montage de la WebdynRF sur Rail DIN                                    | 10 |
|   | 4.4 Montage murale de la WebdynRF                                          | 10 |
|   | 4.5 Montage de l'antenne GPRS/GSM déportée                                 | 11 |
| 5 | Raccordement électrique                                                    | 12 |
|   | 5.1 Aperçu des interfaces externes et des LEDs                             | 12 |
|   | 5.2 Raccordement de la passerelle au réseau Internet pour la communication | on |
|   | avec le serveur distant                                                    | 13 |
|   | 5.2.1 Connexion à Internet via une ligne ADSL                              | 13 |
|   | 5.2.2 Connexion à Internet via une liaison GPRS ou 3G                      | 14 |
|   | 5.3 Raccordement de la sortie TOR de la passerelle                         | 15 |
|   | 5.4 Raccordement des entrées TOR de la passerelle                          | 15 |
|   | 5.5 Raccordement de la passerelle aux équipements Modbus via la liaison    |    |
|   | RS485                                                                      | 16 |
|   | 5.6 Raccordement de la passerelle aux équipements via la liaison RS232     | 17 |
| 6 | Raccordement à un PC local via Ethernet pour la configuration              | 17 |
|   | 6.1 Connexion directe du PC à la passerelle                                | 18 |
|   | 6.2 Connexion du PC à la passerelle dans un réseau local                   | 18 |
|   | 6.3 Configuration réseau du PC pour accéder à la passerelle                | 19 |
| 7 | Raccordement de l'alimentation                                             | 19 |
| 8 | Mise en service de la passerelle                                           | 20 |
|   | 8.1 Connexion à l'interface Web embarquée                                  | 20 |
|   | 8.2 Configuration de la connectivité de la passerelle                      | 21 |
|   | 8.2.1 Configuration de la connexion modem                                  | 21 |
|   | 8.2.2 Configuration de la connexion Ethernet                               | 23 |
|   | 8.2.3 Configuration du serveur FTP distant                                 | 23 |
|   | 8.2.4 Configuration du fuseau horaire                                      | 24 |
|   | 8.2.5 Configuration des transferts de données                              | 25 |
|   | 8.2.6 Bouton request                                                       | 26 |
|   | 8.3 Configuration système                                                  | 26 |
|   | 8.3.1 Configuration des paramètres Wavenis                                 | 26 |
|   | 8.3.2 Configuration des ports                                              | 27 |
|   | 8.4 Configuration des alarmes                                              | 28 |

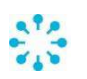

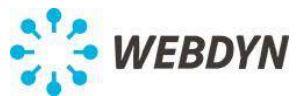

| 8.4.1 Alarmes Système 2                                              | 28 |
|----------------------------------------------------------------------|----|
| 8.4.2 Alarmes Wavenis                                                | 29 |
| 8.4.3 Alarmes Entrées TOR 3                                          | 30 |
| 8.4.4 Alarmes Sortie TOR 3                                           | 30 |
| 8.5 Configuration des schedules 3                                    | 31 |
| 8.6 Configuration du réseau radio Wavenis                            | 34 |
| 8.6.1 Configuration des modules radio via l'interface Web            | 34 |
| 8.6.2 Configuration via les logiciels Wavenet Monitor et Toolbox     | 35 |
| 8.6.3 Installation de Com0Com 3                                      | 35 |
| 8.6.3.1 Installation des librairies Visual C++                       | 37 |
| 8.6.3.2 Installation de Toolbox 3                                    | 38 |
| 8.6.3.3 Utilisation de la passerelle avec Wavenet Monitor            | 38 |
| 8.6.3.4 Importation de la configuration Wavenis dans la passerelle 4 | 11 |
| 8.7 Configuration du metering 4                                      | 13 |
| 8.7.1 Entrées impulsionnelles 4                                      | 13 |
| 8.7.2 M-Bus 4                                                        | 13 |
| 8.7.3 Wireless Mbus 169MHz 4                                         | 14 |
| 8.7.4 Configuration Modbus 4                                         | 15 |
| 8.8 Actions exécutables 4                                            | 17 |
| 8.8.1 Demande de connexion au serveur distant 4                      | 17 |
| 8.8.2 Demande de scan M-Bus 4                                        | 18 |
| 8.8.3 Demande de reboot 4                                            | 18 |
| 8.8.4 Demande de scan RSSI Wavenis 4                                 | 18 |
| 8.8.5 Téléchargement de fichiers système 4                           | 18 |
| 8.9 Demande de connexion au serveur distant 4                        | 19 |
| 9 Vérification du bon fonctionnement de la passerelle 4              | 19 |
| 10 Serveur FTP local                                                 | 50 |
| 11 Arrêt de la passerelle WebdynRF 5                                 | 50 |
| 12 Support                                                           | 50 |

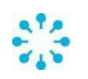

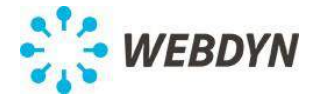

## 1 <u>Remarques concernant ce manuel</u>

Ce guide décrit le montage, l'installation et la mise en service de l'appareil. Veuillez garder ces instructions toujours disponibles.

Pour les instructions de gestion des données échangées par la passerelle avec le serveur distant se référer au manuel d'exploitation de la passerelle WebdynRF (cf. : ME-WebdynRF\_FR.pdf).

#### 1.1 <u>Champ d'application</u>

La présente description technique est valable pour les passerelles WebdynRF-Wavenis à partir de la version de matériel 1 et de la version logicielle 2.4.0.

#### 1.2 <u>Versions de produits</u>

Suivant le type de modem GSM et de carte radio, il existe plusieurs versions de produit :

#### Carte radio Wavenis :

| Références produits | Versions                        |
|---------------------|---------------------------------|
| WG0606-A01          | Modem 2G - Wavenis 868MHz/25mW  |
| WG0606-A02          | Modem 3G - Wavenis 868MHz/25mW  |
| WG0606-A03          | Modem 2G - Wavenis 868MHz/500mW |
| WG0606-A04          | Modem 3G - Wavenis 868MHz/500mW |
| WG0606-A11          | Modem 2G - Wavenis 915MHz/25mW  |
| WG0606-A12          | Modem 3G - Wavenis 915MHz/25mW  |
| WG0606-A13          | Modem 2G - Wavenis 915MHz/500mW |
| WG0606-A14          | Modem 3G - Wavenis 915MHz/500mW |
| WG0606-A21          | Modem 2G - Wavenis 433MHz/10mW  |
| WG0606-A22          | Modem 3G - Wavenis 433MHz/10mW  |

#### Carte radio Wireless M-Bus :

| Références produits | Versions                        |
|---------------------|---------------------------------|
| WG0607-A01          | WebdynRF-WirelessMbus-868MHz-2G |
| WG0607-A02          | WebdynRF-WirelessMbus-868MHz-3G |
| WG0607-A11          | WebdynRF-WirelessMbus-169MHz-2G |
| WG0607-A12          | WebdynRF-WirelessMbus-169MHz-3G |

#### Carte radio RFID :

| Références produits | Versions        |
|---------------------|-----------------|
| WG0608-A01          | Modem 2G - RFID |

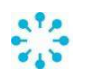

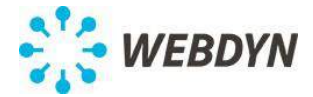

#### Accessoires commun à tous les produits :

| Références produits | Versions                                    |
|---------------------|---------------------------------------------|
| AC0102-02           | Bloc Alimentation externe 12v               |
|                     |                                             |
| AC0103-00           | Alimentation 24V Rail Din                   |
| AC0201-01           | Antenne GPRS bi bandes déportée avec        |
|                     | 5m de câble                                 |
| AC0201-02           | Antenne GPRS bi bandes déportée avec        |
|                     | 20m de câble                                |
| AC0201-03           | Antenne GPRS bi bandes déportée avec        |
|                     | 10m de câble                                |
| AC0501-01           | Boîtier IP67, Disjoncteur, alimentation 24V |
|                     | DC, bloc UPS et batteries au plomb 12V      |

Ce manuel s'adresse à toutes les versions de produit.

#### 1.3 Groupe cible

Ce guide s'adresse aux installateurs.

#### 1.4 Principe général de fonctionnement

La plate-forme WebdynRF est la nouvelle gamme de concentrateurs Webdyn dédiée aux réseaux sans fil. Collecter des données de compteurs ou de capteurs, contrôler des E/S sont les fonctionnalités de base de la passerelle WebdynRF. Les services visés par la passerelle WebdynRF sont la télé relève, ou la maîtrise de l'énergie dans le bâtiment.

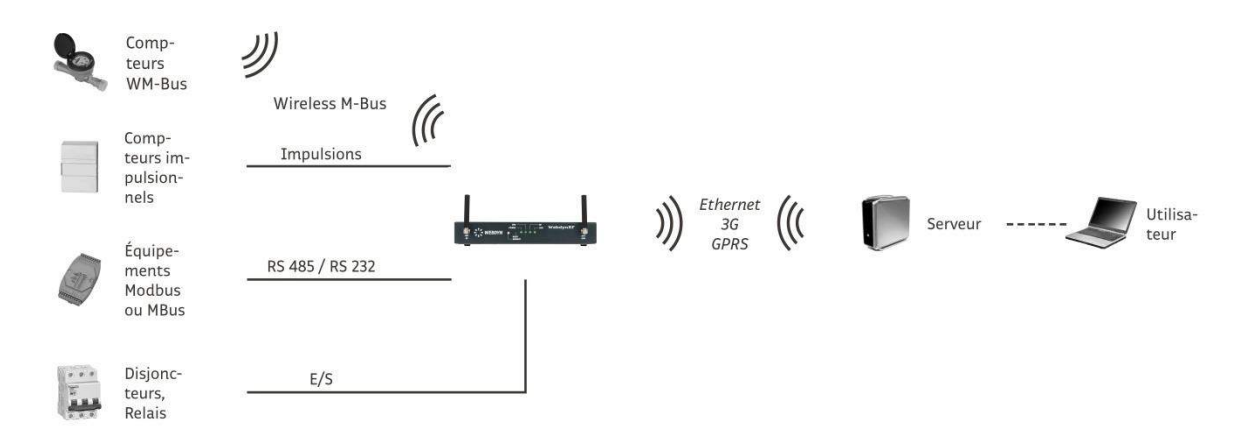

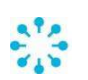

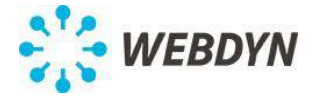

## **Spécifications Techniques : WebdynRF Wavenis**

## TECHNIQUES

- Interface radio : 433/868/915MHz Wavenis
- Interfaces E/S : 3 entrées numériques TOR - impulsions et 1 sortie numérique - relais
- Interfaces série : 1 port RS485 Modbus et 1 port RS232 Modbus/MBus
- Interfaces réseau IP : Ethernet : 10/100Mbits/s - GSM/GPRS : 850/900/1800/1900Mhz

## GÉNÉRALES

- Alimentation : batterie lithium-ion [+12/24v] DC fourni par une alimentation externe (Accessoire)
- Batterie interne : Li-Ion 650mAH
- Batterie externe : gestion d'un UPS externe par trois entrées TOR dédiées
- T°: fonctionnement : -20°C/+70°C -Stockage : -20°C/+85°C
- Dimensions : boitier métallique compact de 20x12x3,2cm
- Agrément RTTE : 1995/5/CEEE
- Consommation : 7W maximum

#### Spécifications Techniques : WebdynRF Wireless M-Bus

## TECHNIQUES

- Interface radio : 868/169MHz
- Interfaces E/S : 3 entrées numériques TOR - impulsions et 1 sortie numérique - relais
- Interfaces série : 1 port RS485 Modbus et 1 port RS232 Modbus/M-Bus
- Interfaces réseau IP : ethernet : 10/100Mbits/s - GSM/GPRS : 850/900/1800/1900Mhz

## GÉNÉRALES

- Alimentation : batterie lithium-ion [+12/24v ] DC fourni par une alimentation externe (Accessoire)
- Batterie interne : Li-Ion 650mAH
- Batterie externe : gestion d'un UPS externe par trois entrées TOR dédiées
- $T^{\circ}$ : fonctionnement : -20°C/+70°C -Stockage : -20°C/+85°C
- Dimensions : boitier métallique compact de 20x12x3,2cm
- Agrément RTTE : 1995/5/CEEE ; EN 13757-4 (OMS)
- Consommation : 7W maximum

## SUPERVISION

- Supervision d'un réseau de capteurs Wavenis
- Supervision d'un port série RS232 (Mo dbus ou M-Bus)
- Supervision d'un port série RS485 Modbus
- Supervision de trois entrées TOR (numérique ou impulsions)
- Supervision d'une sortie relais

## SUPERVISION

- Supervision d'un réseau de capteurs
   Wireless M-Bus suivant les modes S1 et T1 dans la bande 868MHz ou suivant le mode N dans la bande 169MHz
- Supervision d'un port série RS232 (Modbus ou M-Bus)
- Supervision d'un port série RS485 Modbus
- Supervision de trois entrées TOR (numérique ou impulsions)
- Supervision d'une sortie relais

## 2 Consignes de sécurité

Respectez impérativement toutes les consignes de sécurité figurant dans ce guide. Tout non-respect de ces consignes peut causer un endommagement des appareils et représenter un danger pour les personnes.

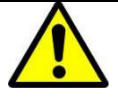

La passerelle WebdynRF peut être endommagée par des décharges électrostatiques (ESD).

- Tous les travaux d'installation de la WebdynRF ne doivent être effectués que par un électricien professionnel habilité.
- Éviter tout contact avec les raccords des composants et les contacts des connecteurs.

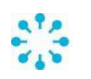

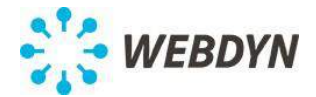

La passerelle WebdynRF contient une batterie Lithium : ATTENTION IL Y A RISQUE D'EXPLOSION SI LA BATTERIE EST REMPLACÉE PAR UNE BATTERIE DE TYPE INCORRECT. METTRE AU REBUT LES BATTERIES USAGÉES CONFORMÉMENT AUX INSTRUCTIONS

## 3 <u>Déballage</u>

## 3.1 Contenu de la livraison

Vérifiez que la livraison soit complète et que l'appareil ne soit pas endommagé. Contactez Webdyn si la livraison est incomplète ou endommagée.

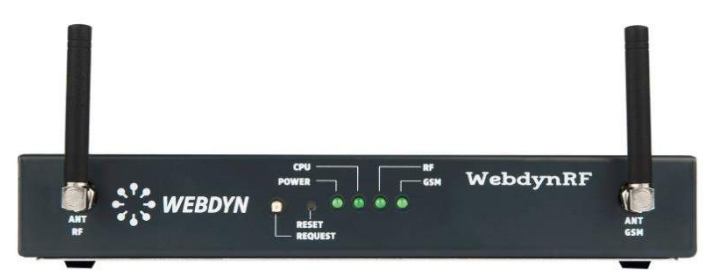

Passerelle WebdynRF-Wavenis (Réf. : WG0606-A0X)

Sont livrés avec la passerelle :

- 2 antennes coudées (Wavenis/Modem)
- 1 jeu de connecteurs Weïdmuller

#### Uniquement en cas de commande en accessoire :

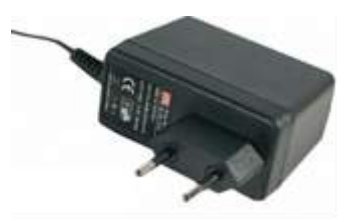

Bloc Alimentation externe 12v (Réf. : AC0102-02)

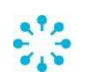

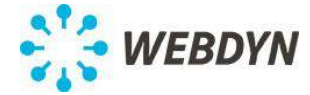

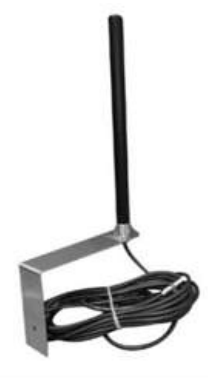

Antenne GPRS bi bandes déportée avec 5m ou 20m de câble

(Réf. : AC0201-01 ou AC0201-02)

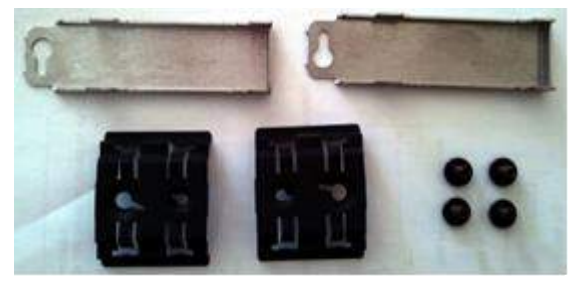

Kit de fixation RailDin et mural (Réf. : AC0301-01)

## 3.2 Identification de la passerelle

#### Etiquette signalétique :

Vous pouvez identifier la passerelle WebdynRF grâce à son étiquette signalétique, qui se trouve sur le dessous du boîtier.

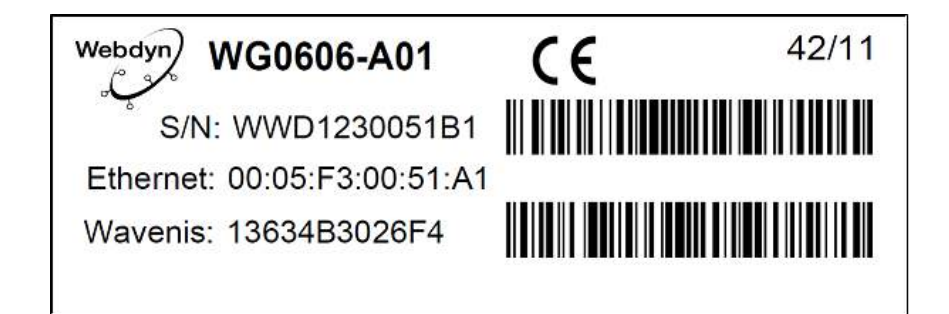

Cette étiquette contient :

- Nom du produit (WG0606-A01)
- La date de production (sous la forme SS/AA en haut à droite)
- Le N° de série en clair et en code barre 128.
- L'adresse MAC (Ethernet) en clair.
- L'adresse radio Wavenis en clair et en code barre 128.

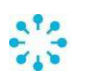

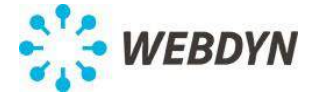

#### Version du logiciel :

Vous trouverez la version du logiciel sur l'interface Web de la passerelle. La version du logiciel est indiquée dans la page *Overview*.

## 4 <u>Montage</u>

#### 4.1 Choix de l'environnement

Respectez les conditions environnantes suivantes.

• Température d'utilisation : -5°C à +45°C.

Les performances de la batterie sont dégradées pour des températures inférieures à 0°C et supérieures à 45°C.

- Température de stockage : -20°C +45°C (pour une durée de moins d'un mois) -20°C - +35°C (pour une durée de plus d'un mois)
- L'humidité ambiante doit être comprise entre 10 à 90% RH.
- Protégez la WebdynRF contre la poussière, l'humidité, les substances agressives et la buée.
- La distance entre la WebdynRF et les équipements Modbus ne doit pas dépasser la distance maximale autorisée pour le type d'interface correspondant (RS485 ou RS232).
- En cas d'utilisation de la liaison cellulaire, veillez à ce que la réception soit optimale lors du montage (voir 5.2.2).

La passerelle WebdynRF doit envoyer les données de votre installation au serveur distant automatiquement et à intervalles réguliers, il vous faudra remplir les conditions suivantes :

- Pour envoyer les données de l'installation via Ethernet, le réseau doit comprendre un routeur permettant l'accès à Internet.
- Pour envoyer les données de l'installation via liaison GSM, la couverture réseau doit être satisfaisante.
- Dans le cas d'une utilisation de l'option antenne GSM déportée reportez-vous au chapitre 4.5 avant de monter la passerelle.

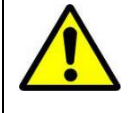

Afin d'optimiser la sensibilité de réception GSM et Wavenis il est impératif de laisser un espace vide autour des antennes de 20 cm.

## 4.2 Montage de la WebdynRF sur pied

La WebdynRF peut se poser sur pied sur une surface plane.

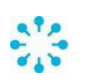

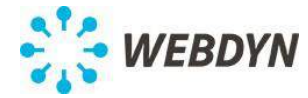

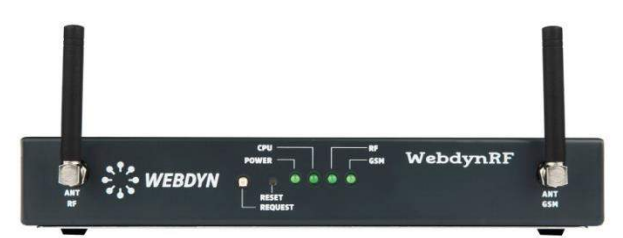

## 4.3 Montage de la WebdynRF sur Rail DIN

La WebdynRF peut être montée sur un rail métallique standardisé (Rail DIN) de 35 mm. Ce montage sur rail nécessite l'accessoire de montage supplémentaire *Réf : KFIX01*.

1. Monter le kit de fixation sur la passerelle :

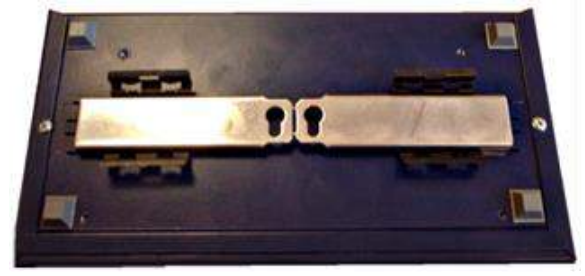

2. Accrochez la WebdynRF au rail à l'aide des deux supports.

#### 4.4 Montage murale de la WebdynRF

La WebdynRF peut être fixée sur un mur.

Ce montage sur rail nécessite l'accessoire de montage supplémentaire Réf : KFIX01.

1. Monter le kit de fixation sur la passerelle :

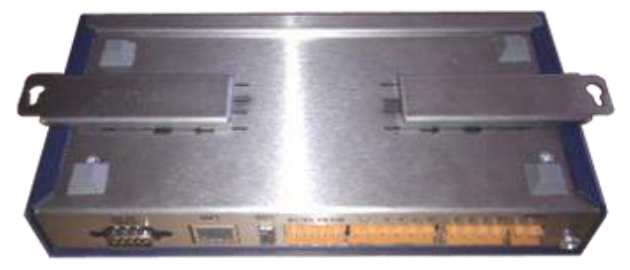

2. Lever les 2 languettes pour bloquer les fixations :

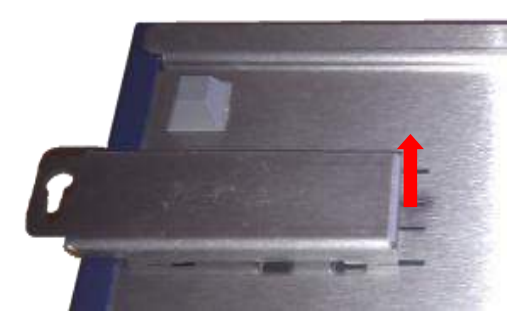

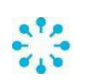

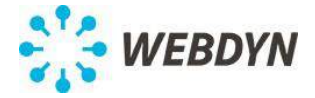

- 3. Déterminez la position de la passerelle, et marquez les trous de perçage à l'aide d'un crayon.
- 4. Percez les trous (diamètre : 6 mm) aux emplacements marqués et insérez les chevilles.
- 5. Fixez la WebdynRF au mur à l'aide de vis.

## 4.5 Montage de l'antenne GPRS/GSM déportée

Uniquement en cas de commande de l'accessoire : Antenne GPRS bi bandes déportée avec 5m ou 20m de câble (Réf. : AC0201-01 ou AC0201-02).

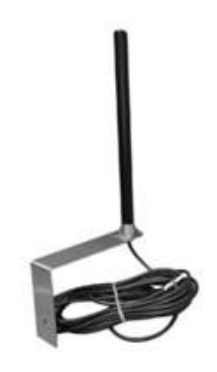

Contenu du kit :

A:1 antenne.

B : 1 équerre d'antenne avec câble d'antenne de 5 ou 20 mètres.

1. Déterminez la position de l'antenne en utilisant l'équerre sur le mur, et marquez les trous de perçage à l'aide d'un crayon.

2. Percez les trous (diamètre : 6 mm) aux emplacements marqués et insérez les chevilles.

- 3. Fixez l'équerre d'antenne au mur à l'aide de vis.
- 4. Vissez l'antenne sur le câble d'antenne.
- 5. Vissez le câble sur la prise antenne de la WebdynRF.

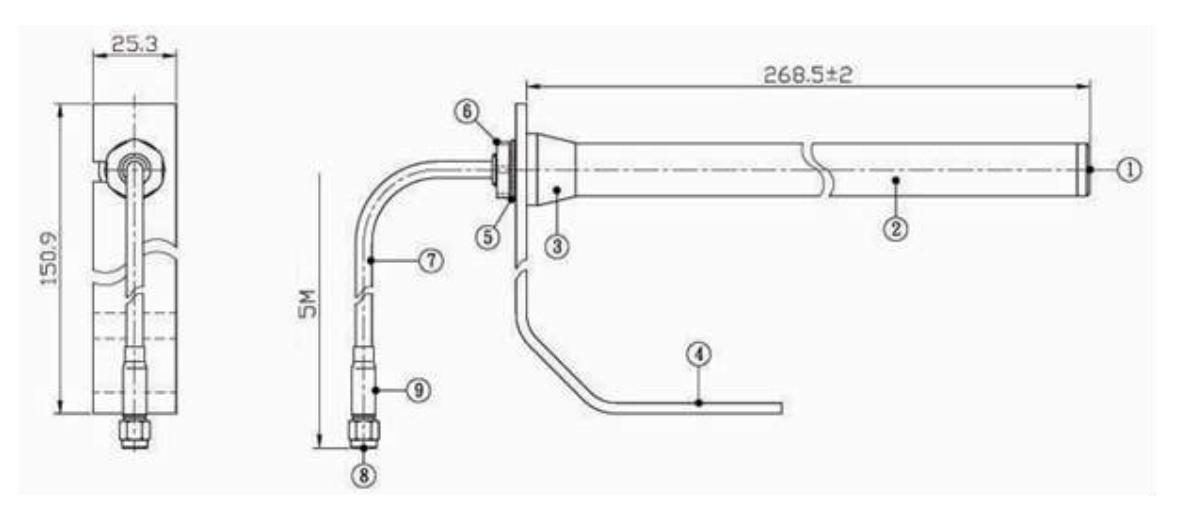

Câble : RG-58. Fréquences : 824-960MHz ; 1710-1990MHz.

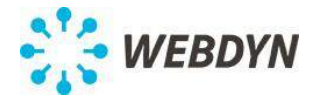

## 5 Raccordement électrique

| <u>،</u> | Tous les travaux de câblage doivent impérativement être effectués par un                                                                           |
|----------|----------------------------------------------------------------------------------------------------|
|          | électricien qualifié spécialisé.                                                                                                    |
| ॔.       | Avant l'installation, tous les appareils raccordés au bus de communication correspondant doivent être déconnectés du réseau électrique (DC et AC). |
| •        | Veuillez respecter toutes les consignes de sécurité figurant dans la                                                                               |
|          | documentation de vos équipements.                                                                                                    |

#### 5.1 Aperçu des interfaces externes et des LEDs

#### Face avant du boîtier :

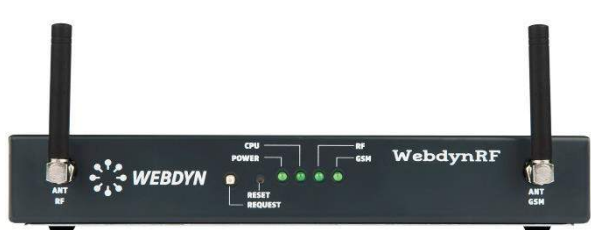

#### Antennes :

*ANT RF* : antenne pour liaison Wavenis. *ANT GSM* : antenne pour liaison GPRS ou 3G.

#### Les boutons :

| Bouton  | Description                                                                                                    |
|---------|----------------------------------------------------------------------------------------------------|
| REQUEST | Appui court => Demande de connexion<br>Appui long (3s) => Affiche le niveau de réception du signal GSM (voir LED<br>GSM) |
|         | 3 appuis longs successifs => Retour usine des parametres                                                                 |
| RESET   | Redémarrage matériel de la passerelle                                                                                    |

#### Les LEDs :

| LED   | Description                                                                   |
|-------|-------------------------------------------------------------------------------|
| POWER | S'allume lorsque le produit est alimenté                                      |
| CPU   | S'allume suivant l'activité CPU                                               |
| RF    | Eteinte par défaut et clignote sur trafic Wavenis ou lorsqu'un ordinateur est |
|       | connecté en mode transparent.                                                 |
| GSM   | S'allume en cours de connexion GSM                                            |
|       | S'allume pendant 1 seconde sur la réception d'un SMS                          |
|       | Sur un appui long du bouton Request elle indique le niveau du signal reçu     |
|       | RSSI par un nombre de clignotement (0 à 5 fois)                               |
|       | 0 – puissance du signal ≤ -112 dBm                                            |
|       | 1 – puissance du signal entre -111 dBm et -96 dBm                             |
|       | 2 – puissance du signal entre -96 dBm et -81 dBm                              |
|       | 3 – puissance du signal entre -81 dBm et -66 dBm                              |
|       | 4 – puissance du signal entre -66 dBm et -51 dBm                              |
|       | 5 - puissance du signal > -51 dBm                                             |

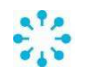

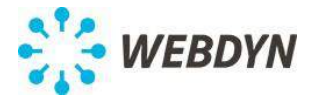

#### Face arrière du boîtier :

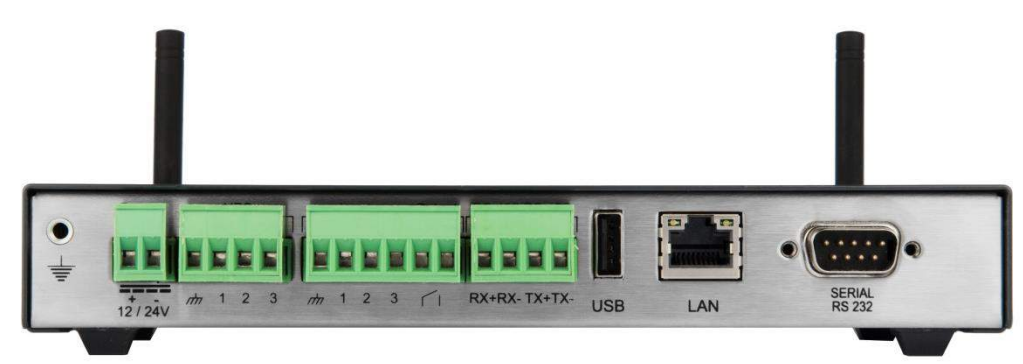

12/24V : Alimentation de la passerelle.
UPS : Entrées de statuts onduleur.
Input : 3 entrées TOR.
Output : 1 sortie TOR.
RS485/RS422 : 1 port RS485/RS422.
USB : Prise USB.
LAN : Prise LAN.
Serial RS232 : port RS232 type DB9.

#### 5.2 <u>Raccordement de la passerelle au réseau Internet pour la</u> <u>communication avec le serveur distant</u>

Le présent chapitre décrit le raccordement de la WebdynRF au réseau Internet pour la communication avec le serveur distant. Cette communication peut se faire au choix selon trois media différents :

- Ethernet via une ligne ADSL.
- GPRS (version de produit WG0606-A01 et WG0606-A03).
- 3G (version de produit WG0606-A02 et WG0606-A04).

#### 5.2.1 Connexion à Internet via une ligne ADSL

Raccordez la passerelle WebdynRF au réseau ADSL en utilisant la prise Ethernet repérée par le label LAN sur la face arrière de la passerelle.

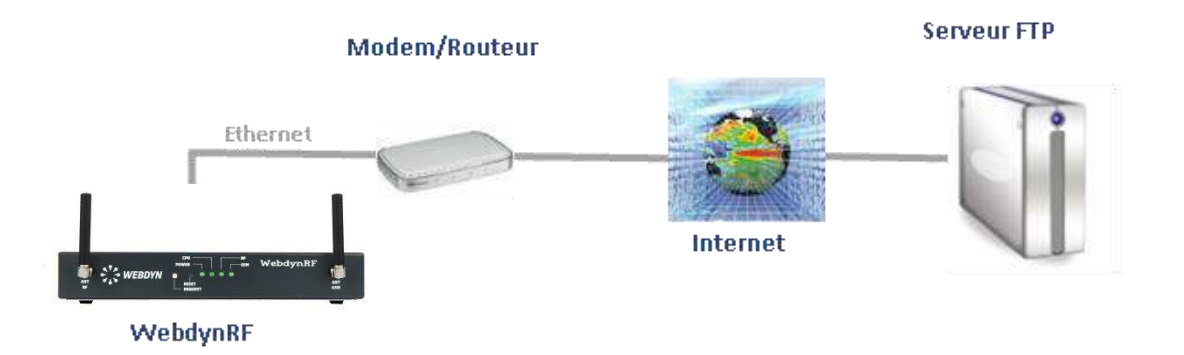

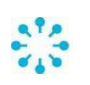

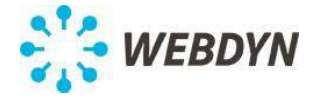

La longueur et la qualité du câble peuvent avoir des répercussions négatives sur la qualité du signal.

Utilisez un câble Ethernet respectant les remarques suivantes :

- Un câble droit est conseillé.
- Utilisez un câble de qualité, au minimum un câble blindé torsadé par paire (« shielded twisted pair ») de catégorie 5 (STP Cat 5) ou supérieure.
- La longueur maximale autorisée du câble Ethernet est de 100 m par segment.

Les paramètres de configuration IP de la passerelle WebdynRF à la livraison sont les suivants:

Adresse IP : 192.168.1.12 Masque de sous réseau : 255. 255. 255.0 DHCP : Désactivé

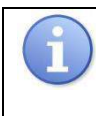

#### Administrateur réseau

Si votre réseau local est géré par un administrateur réseau, contactez-le avant d'intégrer la passerelle WebdynRF dans votre réseau.

#### 5.2.2 Connexion à Internet via une liaison GPRS ou 3G

Pour utiliser la liaison GPRS ou la liaison 3G et permettre à la passerelle de communiquer avec le serveur distant, il faut insérer une carte SIM dans le tiroir en interne de la passerelle.

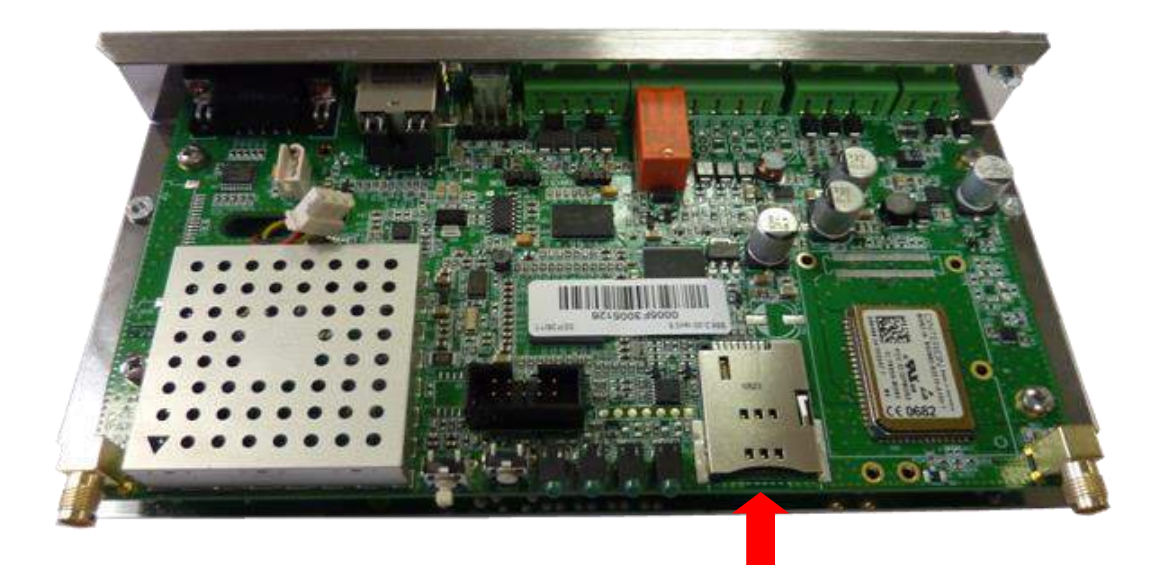

Afin d'assurer le bon fonctionnement de la WebdynRF en mode GPRS ou 3G, vous devez insérer une carte SIM présentant les caractéristiques suivantes :

- Possibilité de recevoir et d'envoyer des SMS.
- Communication GPRS ou 3G inclus.

Insérez la carte SIM dans le produit.

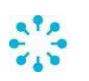

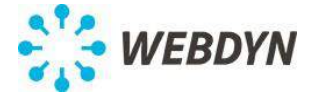

La configuration usine de la passerelle, la gestion du code est PIN Mode = off (voir 8.2.1). Trois cas sont possibles :

- Le code PIN est désactivé : la communication modem est active.
- Le code PIN est activé et égal à 0000 : la communication modem est active.
- Le code PIN est activé et différent de 0000 : la communication modem est en erreur.

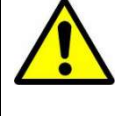

Si la carte SIM a un code PIN activé mais différent de 0000 au premier démarrage de la passerelle, elle sera bloquée après 3 tentatives.

Vous pouvez la débloquer en utilisant un téléphone portable avec le code PUK fourni par votre opérateur.

Pour communiquer avec le serveur distant via GSM, la passerelle doit être positionnée dans une zone de couverture GSM optimale.

Pour connaître la qualité de signal reçu par la passerelle, utiliser le bouton *REQUEST* par un appui long (3s).

Le niveau de réception du signal GSM (RSSI) s'affiche sur la LED GSM par un nombre de clignotement (0 à 5 fois).

La correspondance entre nombre de clignotement et puissance du signal est reportée cidessous :

0 – puissance du signal  $\leq$  -112 dBm

- 1 puissance du signal entre -111 dBm et -96 dBm
- 2 puissance du signal entre -96 dBm et -81 dBm
- 3 puissance du signal entre -81 dBm et -66 dBm
- 4 puissance du signal entre -66 dBm et -51 dBm
- 5 puissance du signal > -51 dBm

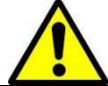

La puissance du signal reçu doit être au minimum égal à -96 dBm soit 2 clignotements.

#### 5.3 Raccordement de la sortie TOR de la passerelle

La passerelle WebdynRF présente 1 sortie TOR. Cette sortie peut être utilisée en sortie numérique.

#### 5.4 <u>Raccordement des entrées TOR de la passerelle</u>

La passerelle WebdynRF présente 3 entrées TOR.

Ces entrées peuvent être utilisées en entrée numérique pour déclencher des alarmes ou en compteur d'impulsions (voir le manuel d'exploitation pour plus de détails).

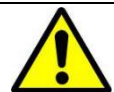

Pour éviter toute détérioration de la passerelle, ne pas injecter de courant ou de tension sur les entrées TOR.

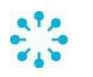

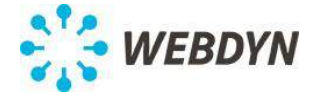

En mode compteur d'impulsion, la durée de l'impulsion doit être au minimum de 10 ms et maximum de 1000ms pour être comptabilisée.

#### 5.5 <u>Raccordement de la passerelle aux équipements Modbus via la liaison</u> <u>RS485</u>

Le présent chapitre décrit le raccordement de la WebdynRF au bus de communication RS485 pour la communication avec les équipements Modbus.

L'interface RS485 utilisée est repérée par le label RS485/RS 422.

Cette interface est 4 fils ou 2 fils.

Le choix entre 4 fils ou 2 fils se fait par automatiquement par le logiciel embarqué..

La passerelle peut se trouver à l'extrémité du bus de communication RS485 ou en milieu de bus.

Afin d'assurer le fonctionnement du bus de données RS485, ce dernier doit être terminé aux deux extrémités par un bouchon 120 Ohms.

Suivant le positionnement de la passerelle sur le bus, ce bouchon doit être placé à l'extérieur du boîtier.

Consultez la documentation des équipements Modbus concernant leur principe de raccordement et de câblage RS485.

Une fois le câble RS485 disponible près de la passerelle :

- 1. Dénudez la gaine du câble de communication RS485 sur env. 4 cm.
- 3. Raccourcissez le blindage jusqu'à la gaine de câble.

4. Dénudez les fils sur env. 6 mm.

5. Raccordez les conducteurs au connecteur repéré RS485/RS422 en respectant les affectations dans votre bus de communication RS485.

#### Montage en RS485 4 fils :

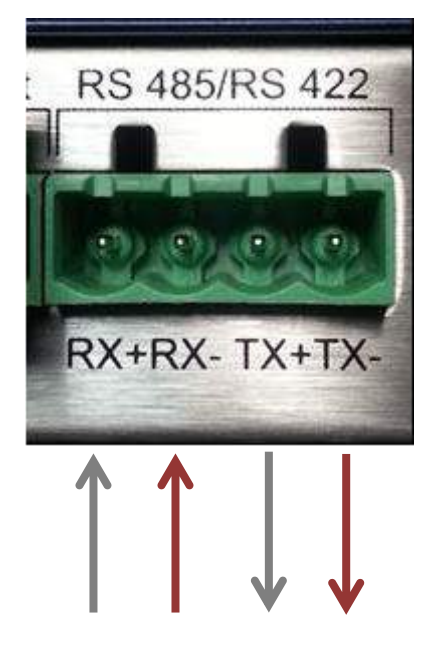

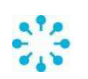

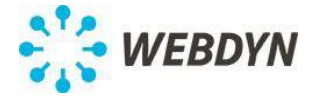

RS 485/RS 422 RX+RX- TX+TX-

RX+ RX-

TX+ TX-

#### Montage en RS485 2 fils :

5.6 Raccordement de la passerelle aux équipements via la liaison RS232

Le port RS232 peut être utilisé pour collecter des données d'un équipement M-Bus. Un transceiver M-Bus doit être connecté au port RS232 et ce port doit être configuré en mode M-Bus (voir §8.3.2).

Les équipements M-Bus doivent être configurés avec une adresse unique sur le bus.

Un scan du bus doit être initié depuis l'interface web (voir \$8.8.2). Les équipements M-Bus découverts durant ce scan seront interrogés à chaque occurrence du scheduler associé. Si des équipements sont enlevés ou ajoutés sur le bus, un nouveau scan doit être initié afin que la passerelle prenne en compte la modification.

## 6 Raccordement à un PC local via Ethernet pour la configuration

Lors de la première mise en service, la passerelle WebdynRF doit être configurée via le réseau Ethernet avec un PC (portable ou fixe).

Le PC peut être raccordé à la passerelle directement ou intégré au réseau local de la passerelle en particulier si la liaison ADSL est utilisée pour la communication avec le serveur distant.

Ce chapitre décrit les deux types de raccordement d'un PC à la passerelle.

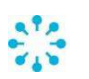

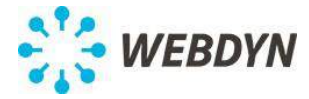

## 6.1 <u>Connexion directe du PC à la passerelle</u>

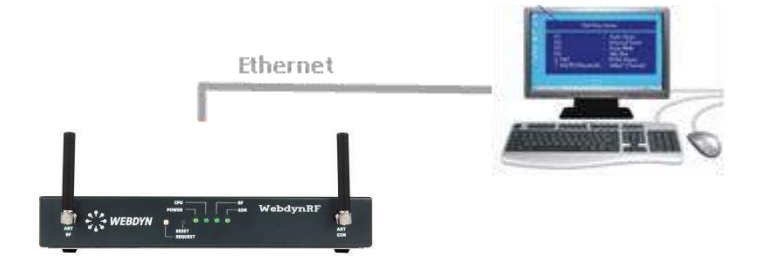

Raccordez la passerelle WebdynRF directement sur le PC en utilisant l'interface Ethernet du boîtier et un câble Ethernet droit ou croisé. Pour repérer la prise Ethernet du PC référez-vous à la documentation du PC.

Recommandations relatives au câblage Ethernet :

La longueur et la qualité du câble peuvent avoir des répercussions négatives sur la qualité du signal :

- Utilisez un câble de qualité, au minimum un câble blindé torsadé par paire (« shielded twisted pair ») de catégorie 5 (STP Cat 5) ou supérieure.
- La longueur maximale autorisée du câble Ethernet est de 100 m par segment.

## 6.2 <u>Connexion du PC à la passerelle dans un réseau local</u>

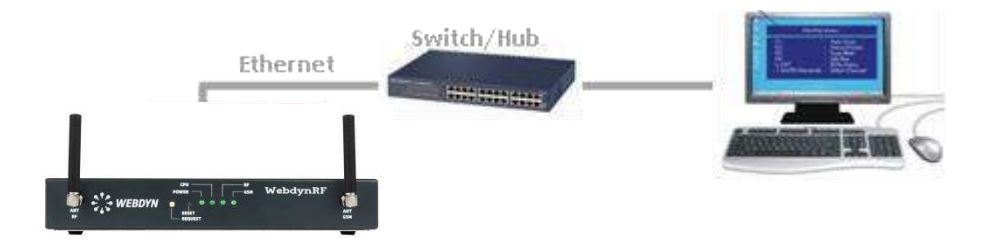

Raccordez la passerelle WebdynRF au réseau local en utilisant l'interface Ethernet du boîtier et un câble Ethernet droit ou croisé. Pour repérer la prise Ethernet du Switch/Hub référezvous à sa documentation.

#### Recommandations relatives au câblage Ethernet :

La longueur et la qualité du câble peuvent avoir des répercussions négatives sur la qualité du signal :

- Un câble droit est nécessaire.
- Utilisez un câble de qualité, au minimum un câble blindé torsadé par paire (« shielded twisted pair ») de catégorie 5 (STP Cat 5) ou supérieure.
- La longueur maximale autorisée du câble Ethernet est de 100 m par segment.

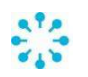

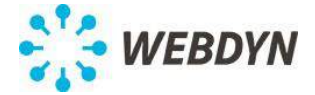

## 6.3 <u>Configuration réseau du PC pour accéder à la passerelle</u>

En connexion directe du PC à la passerelle (voir 6.1) ou en connexion du PC à la passerelle dans un réseau local (voir 0), il est nécessaire de configurer d'une adresse IP fixe sur le PC dans la même plage d'adresse IP et dans le même sous réseau que la passerelle WebdynRF.

#### Les réglages de la passerelle WebdynRF à la livraison sont les suivants :

Adresse IP : 192.168.1.12 Masque de sous réseau : 255. 255. 255.0 DHCP : désactivé

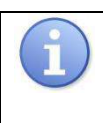

## Administrateur réseau

Si votre réseau local est géré par un administrateur réseau, contactez-le avant d'intégrer la passerelle WebdynRF dans votre réseau.

L'étape suivante permet de configurer l'adresse réseau d'un PC pour accéder à la passerelle WebdynRF :

#### Configuration d'une deuxième adresse IP sur le PC :

- 1. Sous Windows (2000 ou XP) cliquez sur *Démarrer/Paramètres/Connexions réseau et accès à distance*. La fenêtre *Connexions réseau et accès à distance* s'affiche.
- 2. Cliquez avec le bouton droit sur Réseau local puis cliquez sur Propriétés.
- 3. Sélectionnez Protocole Internet (TCP/IPv4) puis cliquez sur Propriétés.
- 4. Cliquez ensuite sur Avancé.
- 5. Dans la zone Adresse IP cliquez sur Ajouter.
- 6. Entrez l'adresse IP 192.168.1.xxx (xxx entre 1 et 254 et différent de 12) et le masque de sous-réseau 255. 255. 255.0.
- 7. Cliquez sur Ajouter.
- 8. Pour valider les réglages, cliquez sur OK dans chacune des trois fenêtres.
- 9. Fermez la fenêtre Connexion réseau et accès à distance.

## 7 Raccordement de l'alimentation

Raccordez l'alimentation seulement lorsque tous les autres appareils sont raccordés avec la passerelle WebdynRF.

Vérifier si les raccordements suivants (si utilisés) sont branchés correctement avant d'alimenter la passerelle :

- Sortie TOR.
- Entrées TOR.
- Entrée RS485 utilisée pour le raccordement d'équipements.
- Entrée RS232 utilisée pour le raccordement d'équipements.

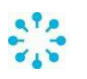

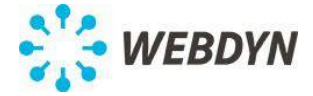

- 1- Brancher le câble sur l'entrée 12/24V du connecteur à vis débrochable de la passerelle en respectant la polarité.
- 2- Branchez l'alimentation utilisée au secteur.

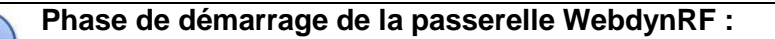

Après le branchement du bloc d'alimentation, la LED POWER s'allume. La passerelle met environ 20 secondes à démarrer. Son initialisation est terminée lorsque la LED CPU clignote avec une période de 0,5s.

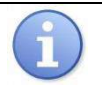

Informations sur les caractéristiques de l'alimentation à utiliser :

L'alimentation doit délivrer entre 12 et 24V et 15W.

## 8 Mise en service de la passerelle

La configuration de la passerelle WebdynRF est réalisée via l'interface Web intégrée.

#### 8.1 Connexion à l'interface Web embarquée

- Lancez le navigateur web L'interface web est compatible avec les dernières versions des navigateurs : Firefox, Chrome et Internet Explorer. Les versions plus anciennes peuvent fonctionner mais ne sont plus supportées (par exemple IE 7).
- 2. Appelez la page d'accueil de la passerelle WebdynRF via la ligne d'adresse du navigateur <u>http://192.168.1.12</u>.
- 3. Une fenêtre de login s'affiche :

| La company 102 02 121 142  | 00 second and a second distillant out of |
|----------------------------|------------------------------------------|
| Le serveur 192.93.121.142: | ou requiert un nom a utilisateur et      |
| un mot de passe. Messag    | e du serveur : locamost.                 |
|                            |                                          |
| Nom d'utilisateur :        | admin                                    |
| Norri u utilisateur .      | durini                                   |
| Mot de passe :             | ****                                     |
|                            |                                          |
|                            |                                          |
|                            |                                          |
|                            |                                          |

Par défaut le mot de passe pour l'administrateur est high.

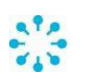

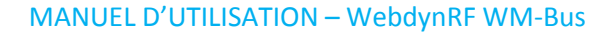

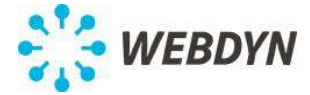

4. La page d'accueil s'affiche :

| -              | - Gatevay        |              | Diteret               |
|----------------|------------------|--------------|-----------------------|
| VOD:           | 005867           | Hodelt       | IP: 192.168.1.36      |
| Name:          | 11/24_30/267     | Farmuare:    |                       |
| Females:       | 2.3.0.3967       | 32-0521      |                       |
| Kernell        | 2.4.35.3-376.376 | HSISON       |                       |
|                |                  | RSS1 dill    |                       |
|                |                  | C5Q1 0       |                       |
|                |                  | 1P1          |                       |
|                |                  |              |                       |
|                | System           |              |                       |
| External power | 6                | Last upload: | Address: 13634C3056DA |
| suppry:        | Pve .            | Best upload: | Last                  |
| Diffusion.     | C,HORH           |              | Hodule count: 30      |
|                |                  |              |                       |
| Last           |                  |              |                       |
| Last scatt     |                  |              |                       |
|                | •                |              |                       |

Attendre que la passerelle soit complètement initialisée pour accéder aux pages web.

#### 8.2 <u>Configuration de la connectivité de la passerelle</u>

La page *Connectivity* permet de configurer la passerelle afin qu'elle communique avec le serveur distant.

#### 8.2.1 Configuration de la connexion modem

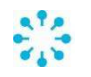

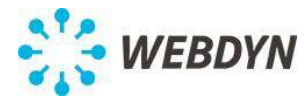

| PIN Mode:        | Off      | - |
|------------------|----------|---|
| PIN Code:        | 0000     |   |
| Call Number:     | *99***1# |   |
| APN:             | -        |   |
| Login:           | 1        |   |
| Password:        | 1        |   |
| Mode:            | OnDemand | • |
| isconnect delay: | 60       |   |

| Paramètres  | Description                                                                                                    |
|-------------|----------------------------------------------------------------------------------------------------|
|             | Off : Le code PIN de la carte SIM doit être désactivé                                                                                                    |
| PIN Mode    | Manual : Le code PIN de la carte SIM doit être renseigné dans la case PIN<br>Code                                                                                                    |
|             | Automatic : non-implémenté                                                                                                    |
| PIN Code    | Code PIN de la carte SIM à renseigner si <i>Manual</i> est sélectionné dans PIN Mode                                                                                                    |
| Call Number | Numéro d'appel GPRS. Le numéro par défaut *99***1# est valable dans la majorité des cas.                                                                                                    |
| APN         | Nom de l'APN de votre opérateur mobile                                                                                                    |
| Login       | Nom d'utilisateur APN de votre opérateur mobile                                                                                                    |
| Password    | Mot de passe APN de votre opérateur mobile                                                                                                    |
|             | <i>OnDemand</i> : La passerelle établit la connexion uniquement lorsqu'elle doit communiquer avec le serveur distant. Elle la coupe lorsque le transfert de données est terminé après un délai configurable dans <i>Disconnect delay</i> .                                  |
|             | AlwaysOn : non-implémenté                                                                                                    |
| Mode        | <i>AlwaysOff</i> : Ce mode est à utiliser en cas de connexion avec le serveur distant via Ethernet. Cette connexion ne se fait jamais via le modem mais si une carte SIM valide est présente, la passerelle peut recevoir des appels ou des SMS entrant et émettre des SMS. |
|             | <i>Off</i> : Le modem est toujours éteint. Ce mode est à utiliser en cas de connexion avec le serveur distant via Ethernet sans possibilité de recevoir des appels ou des SMS et émettre des SMS.                                                                           |
| Disconnect  | Valeur en seconde du délai d'attente en mode OnDemand entre la fin des                                                                                                    |
| aelay       | ecnanges de donnees et la fin de connexion.                                                                                                    |
| Caller ID   | Liste des numéros de téléphone autorisés pour les appels et les SMS<br>entrants.                                                                                                    |

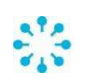

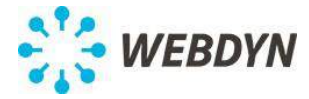

**i** 

Consultez votre opérateur mobile pour obtenir les informations (APN, login, mot de passe) relatives à votre carte SIM.

#### 8.2.2 Configuration de la connexion Ethernet

|              | Ethe | rn   | et   |   |     |   |    |
|--------------|------|------|------|---|-----|---|----|
| IP:          | 192  | •    | 168  | • | 1   | • | 12 |
| Netmask:     | 255  | •    | 255  | • | 255 | • | 0  |
| Gateway:     |      | •    |      | • |     | • | -  |
|              |      | se ( | OHCP |   |     |   |    |
| DNS servers: |      |      |      |   |     |   | 1  |

| Paramètres  | Description                                                                                                    |
|-------------|----------------------------------------------------------------------------------------------------|
| IP          | Entrez l'adresse IP à laquelle la passerelle WebdynRF est accessible.                                                                                                    |
| Netmask     | Entrez le masque de sous-réseau de votre réseau. Ce masque limite le réseau Ethernet à des adresses IP définies et sépare les plages réseau les unes des autres.                                                                                                    |
| Gateway     | Entrez l'adresse de la passerelle de votre réseau. L'adresse de la passerelle est l'adresse IP de l'appareil qui établit la connexion à Internet.<br>En général, l'adresse entrée ici est celle de votre routeur ADSL.                                                                                                    |
| Use DHCP    | Vous avez la possibilité d'obtenir les paramètres Ethernet automatiquement<br>si l'infrastructure du réseau le permet. Dans ce cas sélectionnez le mode<br>dynamique et reportez-vous à la configuration de votre serveur DHCP pour<br>connaître l'adresse IP de votre passerelle.                                          |
| DNS servers | Le serveur DNS (Domain Name System) traduit les adresses Internet<br>explicites (par ex. www.webdyn.com) en adresses IP correspondantes.<br>Entrez ici les adresses des serveurs DNS que vous avez reçue de votre<br>fournisseur d'accès à l'Internet (FAI). Vous pouvez également entrer<br>l'adresse IP de votre routeur. |

#### 8.2.3 Configuration du serveur FTP distant

Ce champ permet de renseigner la configuration du serveur FTP distant permettant l'échange de données.

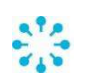

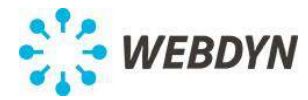

| FTP              |          |   |  |  |
|------------------|----------|---|--|--|
| Address:         |          |   |  |  |
| Login:           |          |   |  |  |
| Password:        |          |   |  |  |
| Mode:            | Passive  | + |  |  |
|                  | Use FTPS |   |  |  |
| Root:            | 1        |   |  |  |
| WS notification: | None     | • |  |  |

| Paramètres      | Description                                                                                                    |  |  |  |
|-----------------|----------------------------------------------------------------------------------------------------|--|--|--|
| Address         | Adresse IP ou nom du serveur FTP distant                                                                          |  |  |  |
| Login           | Nom d'utilisateur utilisé par la passerelle pour la connexion au serveur FTP distant                              |  |  |  |
| Password        | Mot de passe utilisé par la passerelle pour la connexion au serveur FTP distant                                   |  |  |  |
| Mode            | Actif ou passif                                                                                                   |  |  |  |
| Use FTPS        | A cocher si le serveur distant est de type FTPS                                                                   |  |  |  |
| Root            | Répertoire de racine sur le serveur FTP distant                                                                   |  |  |  |
|                 | None : Aucune notification Web Services                                                                           |  |  |  |
| WS notification | Put : Notification via Web Services lors du dépôt de données par la<br>passerelle sur le serveur FTP              |  |  |  |
|                 | Get: Notification via Web Services lors du téléchargement de données par<br>la passerelle à partir du serveur FTP |  |  |  |
|                 | Both : Put+Get                                                                                                    |  |  |  |

#### Configuration du fuseau horaire 8.2.4

|                                   | Time |
|-----------------------------------|------|
| Timezone:<br>Alarm threshold (s): | 0    |
| NTP servers:                      |      |

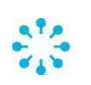

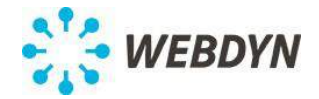

| Paramètres    | Description                                                                |
|---------------|----------------------------------------------------------------------------|
| Timozono      | Champ texte pour indiquer le fuseau horaire. Le format doit respecter le   |
| Timezone      | http://op.wikipedia.org/wiki/Zepo.tab                                      |
|               |                                                                            |
| Alarm         | Différence en seconde entre l'heure de la passerelle et l'heure de         |
| threshold (s) | synchronisation NTP au-delà de laquelle une alarme est émise               |
|               | Adresses IP des serveurs NTP utilisés pour la synchronisation de l'horloge |
| INIT SEIVEIS  | de la passerelle                                                           |

#### 8.2.5 Configuration des transferts de données

La passerelle peut déposer sur le serveur distant 4 types de données :

- Données de configuration de la passerelle.
- Données de supervision de la passerelle.
- Alarmes
- Données Wavenis.

Pour chaque type de donnée, la passerelle peut utiliser la méthode FTP. *La méthode Web Services n'est pas implémentée.* 

|           | Upload            |   |
|-----------|-------------------|---|
|           | Configuration —   |   |
| Method:   | FTP               | • |
| s         | upervision data - |   |
| Method:   | FTP               | - |
|           | — Alarms —        |   |
| Method:   | FTP               | - |
|           | — Data ——         |   |
| Method:   | FTP               | • |
| Format:   | CSV               | • |
| Schedule: | Ĩ.                |   |

Le format des données peut être XML ou CSV.

Lorsque le format CSV est sélectionné, seuls les données Wavenis seront à ce format. Toutes les autes données seront envoyées au format XML

Le dépôt des données doit être associé à un *Schedule* en renseignant son identifiant unique configuré (voir 0)

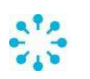

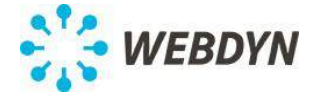

Consultez le manuel d'exploitation de la passerelle WebdynRF-Wavenis pour connaître le format et le contenu des fichiers de configuration, de supervision, d'alarme et de données Wavenis.

#### 8.2.6 Bouton request

| Re                    | quest button |  |
|-----------------------|--------------|--|
| Connection request:   | V            |  |
| Upload status:        |              |  |
| SMS Status recipient: |              |  |

Par défaut, un appui sur le bouton "Request" en face avant du produit déclenche une connexion au serveur distant et un téléchargement des données enregistrées et le dépôt d'un fichier de statut. Les deux peuvent sélectivement être désactivés.

Un SMS d'état peut également être envoyé à un destinataire spécifié.

#### 8.3 <u>Configuration système</u>

#### 8.3.1 Configuration des paramètres Wavenis

Le mode de gestion des dates et heures des modules Wavenis permet définir sur la passerelle WebdynRF comment traiter les dates et heures envoyées ou à envoyer aux modules.

Les modules peuvent être gérés en heure :

- UTC (GMT) : Heure UTC
- Local time with DST : Heure locale avec le décalage été/hivers
- Local time w/o DST : Heure locale sans le décalage été/hivers

| Wavenis            |             |  |  |  |  |
|--------------------|-------------|--|--|--|--|
| Time mode:         | UTC (GMT) 👻 |  |  |  |  |
| Wavenis TCP bridge |             |  |  |  |  |
| Enabled:           |             |  |  |  |  |
| TCP port:          | 4000        |  |  |  |  |

Le pont Wavenis permet de configurer la passerelle en mode Serial/IP pour l'utiliser comme un WavePort Coronis à travers Ethernet.

Il suffit de d'activer la case *Enabled* et de préciser le numero de port TCP à utiliser.

Cette configuration permet, à travers le logiciel Toolbox de Webdyn, d'utiliser le logiciel Wavenet Monitor de Coronis pour configurer le réseau radio Wavenis (Voir 0).

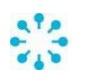

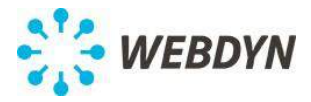

## 8.3.2 Configuration des ports

|            |               |              | Ports              |
|------------|---------------|--------------|--------------------|
| RS232:     | Off           |              |                    |
| 6          |               |              |                    |
| Mode:      | Modbus        |              |                    |
| Baudrate:  | 9600          |              |                    |
| Data bits: | 8             | 1000         |                    |
| Parity:    | None          | 1000         |                    |
| Stop bits: | 1             | -            |                    |
| 1          |               | 10 June 10 T | – Digital inputs – |
| Input #1:  | Digital input |              |                    |
| Input #2:  | Digital input |              |                    |
| Input #3:  | Digital input | 10010        |                    |

Les ports de la passerelle peuvent être configurés avec les paramètres suivants :

| Port          | Valeurs                | Description                                    |
|---------------|------------------------|------------------------------------------------|
| rs232         | Off                    | RS232 désactivé                                |
|               | Mbus                   | RS323 activé en mode MBus                      |
| rs485         | off                    | Non-implémenté                                 |
| Input #1/mode | Digital input<br>Pulse | Mode entrée numérique<br>Mode entrée impulsion |
| Input #2/mode | Digital input<br>Pulse | Mode entrée numérique<br>Mode entrée impulsion |
| Input #3/mode | Digital input<br>Pulse | Mode entrée numérique<br>Mode entrée impulsion |

Les paramètres du port RS485 sont :

| Nom       | Valeur                                                |
|-----------|-------------------------------------------------------|
| Mode      | off, modbus                                           |
| Baudrate  | 4800, 9600,<br><b>19200</b> , 38400,<br>57600, 115200 |
| Data bits | 8                                                     |
| Parity    | odd, <b>even</b> ,<br>none                            |
| stop_bit  | 1, 2                                                  |

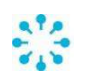

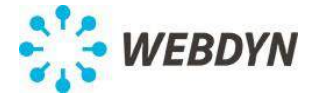

#### 8.4 Configuration des alarmes

La passerelle peut générer 3 types d'alarme :

- Alarmes Système.
- Alarmes Wavenis.
- Alarmes Entrée TOR.

#### 8.4.1 Alarmes Système

| Modem IP: Off  | • |
|----------------|---|
| MOTODNI Off    |   |
| MSISDIN: Off   | • |
| SW Version: On | • |
| Defaults       |   |

Les alarmes Système sont de 5 types :

- *Power* : alarme générée sur perte et retour d'alimentation.
- *Modem IP* : alarme générée si l'adresse IP de la passerelle change.
- *MSISDN* : alarme générée si la carte SIM insérée dans la passerelle est changée.
- *SW Version* : alarme générée si la version du firmware de la passerelle change (lors d'une mise à jour)
- Défaut.

Chaque source d'alarme peut être activée individuellement et être transférée immédiatement sur serveur distant (*On*) ou à la connexion suivante (*Delayed*).

La passerelle génère également des alarmes de type défaut, dont les codes sont reportés cidessous :

| Code           | Description                    |
|----------------|--------------------------------|
| D_MODEM        | Défaut du modem                |
| D_ETHERNET     | Défaut de l'interface Ethernet |
| D_WAVENIS      | Défaut radio Wavenis           |
| D_INTERNAL_BAT | Défaut batterie interne        |

Chaque défaut est transféré immédiatement sur serveur distant par la passerelle.

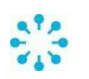

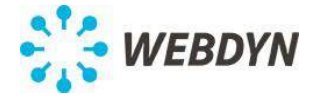

Dans la case *Ignored* peuvent être listées les codes défauts ignorés par la passerelle. Dans le cas ou plusieurs code défaut sont saisis, ils doivent être séparés par le caractère ',' (virgule).

Dans la case *Delayed* peuvent être listées les codes défauts transférés à la connexion suivante par la passerelle. Dans le cas ou plusieurs code défaut sont saisis, ils doivent être séparés par le caractère ',' (virgule).

#### 8.4.2 Alarmes Wavenis

| Wa               | avenis alarm | s |
|------------------|--------------|---|
| Mode:            | Basic        | - |
| nknown module:   | Off          | - |
| Incorrect route: | On           | • |

Lorsque la passerelle reçoit un message d'alarme Wavenis, il l'acquitte (au module expéditeur).

Si l'alarme se déclenche à partir d'un module connu, la passerelle la traite et initie ensuite une connexion vers le serveur distant pour la déposer.

Si l'alarme provient d'un module inconnu, une alarme *Wavenis\_unknown* est déclenchée. Cette alarme sera envoyé qu'une seule fois par module et peut être immédiatement envoyée (*On*) ou à la prochaine connexion (*Delayed*).

Si l'alarme se déclenche à partir d'un module connu mais a suivi un chemin radio différent de celui configuré, une alarme *Incorrect route* est déclenchée.

Cette alarme sera envoyé qu'une seule fois par module et peut être immédiatement envoyée (*On*) ou à la prochaine connexion (*Delayed*).

La passerelle ne filtre pas les alarmes Wavenis (càd il n'y a pas de paramètres permettant de sélectionner les alarmes d'un module donné). Elles peuvent être néanmoins activés et / ou désactivé lors de la configuration du module lui-même.

Le mode de traitement des alarmes disponible est le mode basique. Dans ce mode, les informations envoyées au serveur sont uniquement celles contenues dans la trame d'alarme. *Le mode étendu n'est pas implémenté.* 

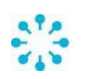

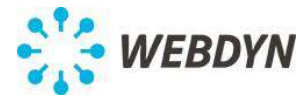

## 8.4.3 Alarmes Entrées TOR

| Index: | -                        |                         |                                                 |            |              |              |
|--------|--------------------------|-------------------------|-------------------------------------------------|------------|--------------|--------------|
|        |                          |                         |                                                 |            |              |              |
| Label: |                          |                         |                                                 |            |              |              |
| Mode:  | Off                      |                         |                                                 |            |              |              |
| Type:  | None                     | -                       |                                                 |            |              |              |
|        | Labei:<br>Mode:<br>Type: | Mode: Off<br>Type: None | Label:       Mode:     Off       Type:     None | Type: None | Type: None - | Type: None - |

Des alarmes multiples peuvent être configurés pour les entrées numériques. Une alarme pour une entrée numérique peut être configurée comme suit :

| Nom   | Description                              |
|-------|------------------------------------------|
| Index | Index de l'entrée numérique              |
| Label | Nom de l'alarme (uniquement informatif)  |
| Mode  | <i>On</i> : Envoi immédiat               |
|       | Off : Envoi désactivé                    |
|       | Delayed : Envoi à la prochaine connexion |
| Туре  | None : Détection désactivée              |
|       | Raising : Détection sur front montant    |
|       | Falling : Détection sur front descendant |
|       | Both : Raising+Falling                   |

#### 8.4.4 Alarmes Sortie TOR

| 0      | utput alarms | 9 |
|--------|--------------|---|
| Label: | d_output     |   |
| Mode:  | On           |   |
| Туре:  | Both         | - |

Une alarme peut être configurée pour la sortie numérique.

| Nom   | Description                              |
|-------|------------------------------------------|
| Label | Nom de l'alarme (uniquement informatif)  |
| Mode  | <i>On</i> : Envoi immédiat               |
|       | Off : Envoi désactivé                    |
|       | Delayed : Envoi à la prochaine connexion |
| Туре  | None : Détection désactivée              |
|       | Raising : Détection sur front montant    |
|       | Falling : Détection sur front descendant |
|       | Both : Raising+Falling                   |

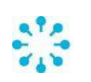

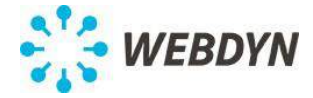

#### 8.5 <u>Configuration des schedules</u>

Le scheduler est en charge de toutes les tâches périodiques.

La configuration du scheduler consiste en une liste de schedules.

Chacun de ces schedules possède un identifiant unique qui est utilisé pour lier une tâche à un schedule précis. Ils peuvent être utilisés indépendamment pour déclencher la collecte de données et télécharger des données.

|          |                                                       |                                                             | Schedule                                                       |
|----------|-------------------------------------------------------|-------------------------------------------------------------|----------------------------------------------------------------|
| Id:      | [                                                     |                                                             |                                                                |
| Label:   |                                                       |                                                             |                                                                |
| Type:    | Daily                                                 | •                                                           |                                                                |
| Time:    |                                                       |                                                             |                                                                |
| nterval: | [                                                     |                                                             |                                                                |
| Count:   | [                                                     |                                                             |                                                                |
| ſ        | Id:<br>Label:<br>Type:<br>Time:<br>nterval:<br>Count: | Id:<br>Label:<br>Type: Daily<br>Time:<br>nterval:<br>Count: | Id:<br>Label:<br>Type: Daily 	v<br>Time:<br>nterval:<br>Count: |

Chaque schedule est configuré comme suit :

| Nom          | Description                                                                                                    |
|--------------|----------------------------------------------------------------------------------------------------|
| ld           | Identifiant unique de schedule                                                                                                    |
| Label        | Nom uniquement informatif du schedule                                                                                                    |
| Туре         | Daily, Weekly, Monthly, Yearly ou Follower : voir description ci-dessous                                                                       |
| Time         | Heure de la première occurrence (non utilisé pour les schedules de type Yearly)                                                                |
| Day of Week  | Numéro du jour dans la semaine de la première occurrence (1=Lundi, 7=Dimanche) (utilisé uniquement pour les schedules de type <i>Weekly</i> ). |
| Day of Month | Numéro du jour dans le mois de la première occurrence (utilisé uniquement pour les schedules de type <i>Monthly</i> ).                         |
| Date & Time  | Date et heure de la première occurrence dans une période donnée (utilisé uniquement pour les schedules de type <i>Yearly</i> ).                |
| Interval     | Interval entre les occurrences (en secondes)                                                                                                   |
| Count        | Nombre d'occurences                                                                                                    |
| Parent       | Référence au schedule parent pour un schedule de type <i>Follower</i> .                                                                        |

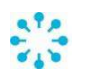

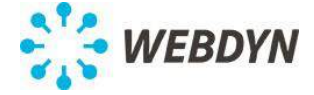

Configuration des différents types de schedules :

#### Schedule de type Daily :

Chaque jour, la première occurrence T0 est donnée par l'heure renseignée dans *Time*. Le format est le suivant : HH:MM:SS. Par exemple 09:30:00

Les occurrences suivantes interviendront à l'heure T<sub>i</sub>:

 $T_{i} = T_{0} + i \times \Delta t \qquad \begin{cases} i < count \\ \forall i \ jour(T_{i}) = jour(T_{0}) \end{cases}$ 

∆t correspond à la valeur en secondes renseignée dans Interval.

#### Schedule de type Weekly :

Chaque semaine, la première occurrence T0 est donnée par le jour de la semaine renseigné dans *Day of week* et l'heure renseignée dans *Time*.

Les occurrences suivantes interviendront à l'heure T<sub>i</sub>:

$$T_{i} = T_{0} + i \times \Delta t \qquad \begin{cases} i < count \\ \forall i \ semaine(T_{i}) = semaine(T_{0}) \end{cases}$$

Δt correspond à la valeur en secondes renseignée dans Interval.

#### Schedule de type Monthly :

Chaque mois, la première occurrence T0 est donnée par le numéro de jour du mois renseigné dans *Day of month* et l'heure renseignée dans *Time*.

Les occurrences suivantes interviendront à l'heure T<sub>i</sub>:

$$T_{i} = T_{0} + i \times \Delta t \qquad \begin{cases} i < count \\ \forall i \ mois(T_{i}) = mois(T_{0}) \end{cases}$$

∆t correspond à la valeur en secondes renseignée dans Interval.

#### Schedule de type Yearly :

Chaque année, la première occurrence T0 est donnée par la date renseignée dans *Date & Time.* 

Le format est le suivant : AAAA-MM-JJTHH:MM:SS. Par exemple, pour une première occurrence le 11 février 2012 à 13H00 : *Time* = 2012-02-11T13:00:00.

Les occurrences suivantes interviendront à l'heure T<sub>i</sub>:

$$T_{i} = T_{0} + i \times \Delta t \qquad \begin{cases} i < count \\ \forall i \ ann \acute{e}(T_{i}) = ann \acute{e}(T_{0}) \end{cases}$$

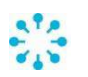

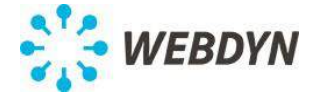

Δt correspond à la valeur en secondes renseignée dans Interval.

#### Schedule de type Follower :

Un schedule de type «Follower» sera produit après la fin de chaque occurrence du schedule de référence. Le schedule *Parent* ne peut pas être de type "Follower".

Ce type permet de déclencher par exemple un téléchargement des données après l'achèvement d'une collecte de données prévue.

#### Exemple :

Vous souhaitez collecter les données de tous les modules Wavenis une fois par jour à minuit et télécharger les données, juste après. Vous pouvez configurer un schedule de type *Daily* pour la collecte de données et un schedule de type *Follower* du premier schedule pour le téléchargement des données.

| Besoin                                                                | Туре    | Time     | Day of<br>Week | Day of<br>Month | Date & Time             | Interval | Count |
|-----------------------------------------------------------------------|---------|----------|----------------|-----------------|-------------------------|----------|-------|
| Tous les<br>mardi à<br>15:00:00                                       | Weekly  | 15:00:00 | Tuesday        |                 |                         | 0        | 1     |
| Tous les<br>2 <sup>ème</sup> jour du<br>mois à<br>00:00:00            | Monthly | 00:00:00 |                | 2               |                         | 0        | 1     |
| Toutes les<br>jours à<br>14:00:00                                     | Daily   | 14:00:00 |                |                 |                         | 0        | 1     |
| Toutes les<br>heures<br>entre 8H00<br>et 18H00<br>tous les<br>mardis  | Weekly  | 08:00:00 | Tuesday        |                 |                         | 3600     | 11    |
| Toutes les 2<br>heures<br>entre 8H00<br>et 20H00 le<br>31<br>décembre | Yearly  |          |                |                 | 2012-12-<br>31T08:00:00 | 7200     | 7     |

#### Exemples :

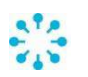

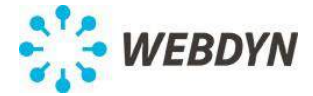

#### 8.6 <u>Configuration du réseau radio Wavenis</u>

Le réseau radio Wavenis peut se faire de deux façons :

- Si vous avez déjà connaissance du mapping Wavenis complet, vous pouvez configurer manuellement les modules un par un en utilisant l'onglet *Wavenis* de l'interface web embarquée.
- Si vous souhaitez construire votre réseau Wavenis en utilisant la passerelle comme un Waveport et l'outil de configuration Wavenet Monitor. Vous pouvez directement importer le fichier de configuration issu de cet outil Coronis.

La passerelle supporte les modules Wavenis suivants :

- Waveflow (1, 2 et 4 entrées)
- Wavetherm Dallas (1 et 2 entrées), PT100 (1 entrée) and PT1000 (1 entrée)
- Wavesense 4-20mA (1 entrée) and 0-5V (1 entrée)
- Wavelog (2 et 4 entrée)

#### 8.6.1 Configuration des modules radio via l'interface Web

| Address:   |          |   |  |   |
|------------|----------|---|--|---|
| Label:     | 1        |   |  |   |
| Type:      | Waveflow | • |  |   |
| Mode:      | Datalog  | - |  |   |
| Nb Input:  | -        |   |  |   |
| Schedule:  |          |   |  |   |
| Repeaters: |          |   |  | 1 |

#### Add new Wavenis module

Click here to add a new Wavenis module ...

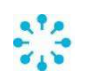

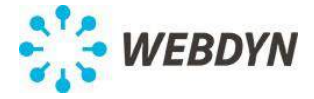

Chaque module est configuré comme suit :

| Nom       | Description                                                              |
|-----------|--------------------------------------------------------------------------|
| Address   | Adresse Wavenis                                                          |
| Label     | Nom du module (uniquement informatif)                                    |
| Туре      | Type de module                                                           |
| Mode      | Mode de relevé (immédiat, datalog)                                       |
| Nb Input  | Nombre d'entrées du module                                               |
| Schedule  | Identifiant unique du schedule utilisé pour le relevé du module (voir 0) |
| Repeaters | Liste des adresses radio des répéteurs                                   |

L'adresse Wavenis peut être renseignée dans sa forme hexadécimale (12 chiffres) ou dans sa forme décimale (15 chiffres, avec un tiret optionnel après les 5<sup>ème</sup> et 7<sup>ème</sup> chiffres). Le répéteurs doivent être renseignés dans le sens passerelle vers module. Les modules associés à un même schedule sont relevés dans l'ordre configuré.

Une requête pour un module donné est répétée jusqu'à trois fois si nécessaire.

#### 8.6.2 Configuration via les logiciels Wavenet Monitor et Toolbox

Les étapes ci-dessous explique comment vous pouvez construire votre réseau Wavenis en utilisant la passerelle comme un Waveport avec l'outil de configuration Wavenet Monitor et importer le fichier de configuration issu de cet outil Coronis dans la passerelle.

## 8.6.3 Installation de Com0Com

Sur le PC utilisé, vous devez tout d'abord installer Com0com. Ce logiciel permet de créer une paire de ports séries virtuels attachés l'un à l'autre avec un câble virtuel.

• Télécharger le dossier zip à l'adresse suivante : <u>http://sourceforge.net/projects/com0com/</u>

• Lancer setup.exe. et suivez les étapes d'installation :

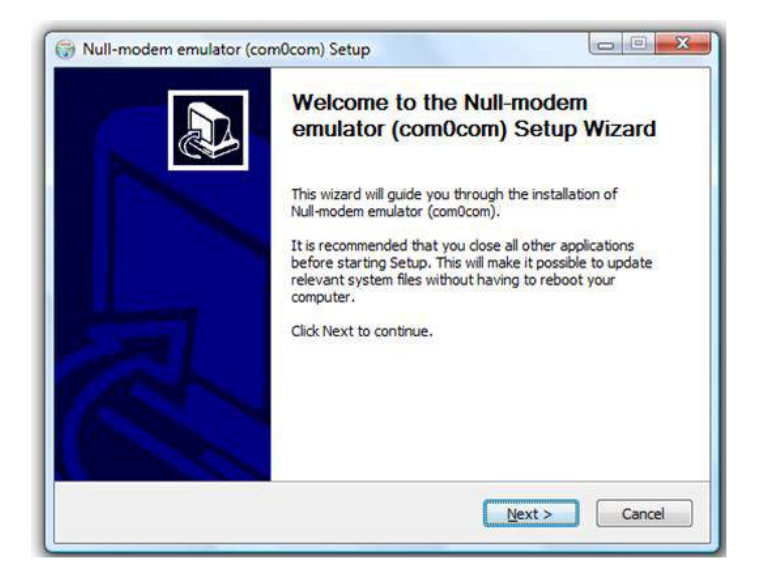

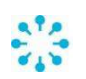

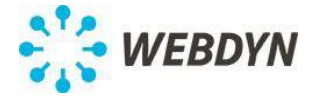

Cliquer sur Next. •

| tor (com0com). 🕠      |
|-----------------------|
|                       |
|                       |
| *                     |
|                       |
|                       |
|                       |
|                       |
| edom to share and 🔹   |
| . You must accept the |
|                       |

Cliquer sur I Agree. •

| Thoose Components<br>Choose which features of Null-             | modem emulator (com0com) you               | u want to install.                                                                |
|-----------------------------------------------------------------|--------------------------------------------|-----------------------------------------------------------------------------------|
| Check the components you wa<br>install. Click Next to continue. | nt to install and uncheck the cor          | mponents you don't want to                                                        |
| Select components to install:                                   | Com0com Start Menu Shortcuts CNCA0<->CNCB0 | Description<br>Position your mouse<br>over a component to<br>see its description. |
| Space required: 254.0KB                                         |                                            |                                                                                   |
| illsoft Install System v2.44                                    | 14<br>1                                    |                                                                                   |
| ullsoft Install System v2.44 —                                  | < <u>B</u> ack                             | Next >                                                                            |

Cliquer sur Next .. •

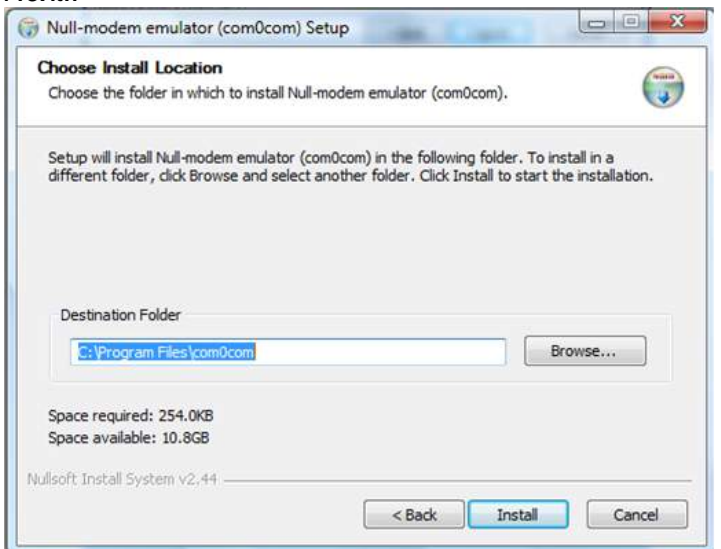

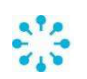

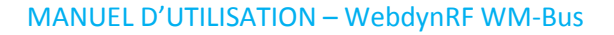

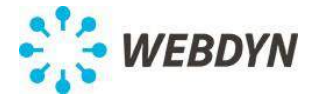

• Renseigner un répertoire d'installation et cliquer sur Install :

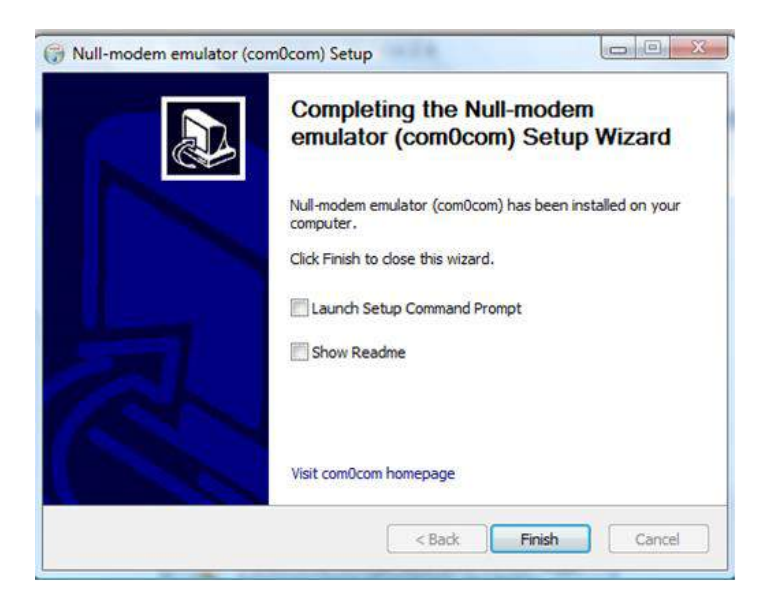

• Une fois l'installation terminée, cliquer sur Finish :

#### 8.6.3.1 Installation des librairies Visual C++

Pour permettre le fonctionnement de l'outil Toolbox, vous devez installer le pluggin *Microsoft Visual C++ 2010 Redistributable Package (x86)*.

• Télécharger le pluggin à l'adresse suivante :

http://www.microsoft.com/download/en/details.aspx?displaylang=en&id=5555

- Lancer vcredist\_x86.exe.
- Cliquer sur Installer :

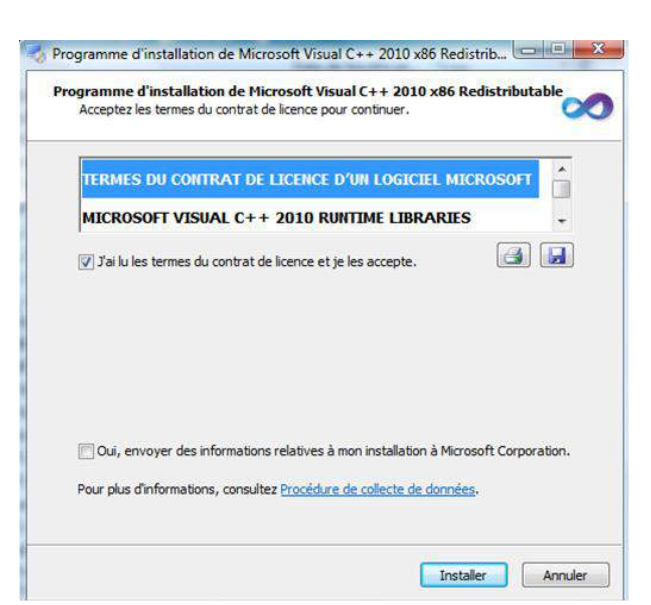

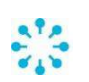

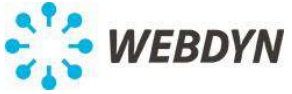

• Une fois l'installation terminée, cliquer sur Terminer :

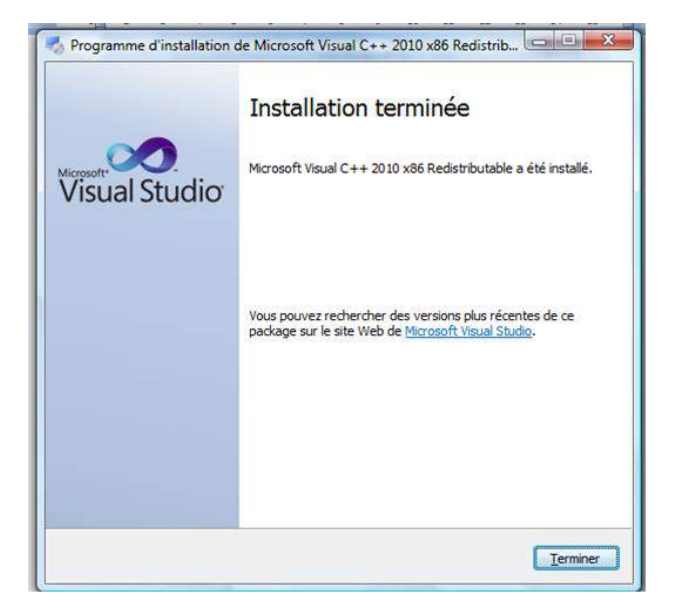

#### 8.6.3.2 Installation de Toolbox

Vous pouvez télécharger l'outil ToolBox à l'adresse suivante :

http://www.webdyn.com/wp-content/uploads/2011/10/WRF\_Toolbox.zip

Vous devez ensuite extraire le fichier zip dans un répertoire de votre choix. Seront créés les fichiers suivants :

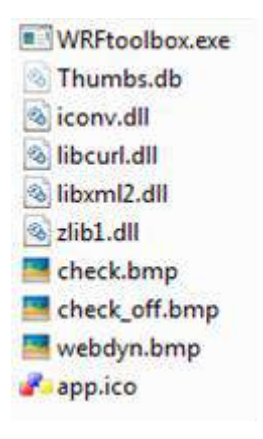

#### 8.6.3.3 Utilisation de la passerelle avec Wavenet Monitor

Pour utiliser la passerelle comme un Waveport et construire le mapping radio Wavenis avec le logiciel Wavenis Monitor, suivez les étapes suivants :

- Connecter votre PC en Ethernet à la passerelle (voir 6.1).
- Activer le mode *Wavenis TCP Bridge* et préciser un port TCP (voir Erreur ! Source u renvoi introuvable.).

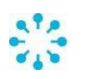

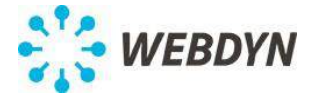

• Lancer le setup de com0com présent dans le menu Démarrer de Windows:

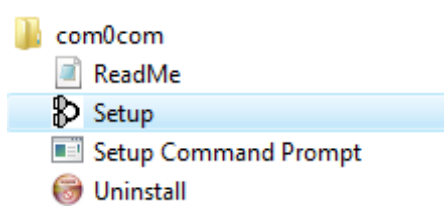

 Renommer le port CNCA1 en un nom de port série entre COM1 et COM9 disponible (par exemple COM9) :

| <ul> <li>□ Virtual Port Pair 0</li> <li>□ CNCA0</li> <li>□ CNCB0</li> </ul> | CNCA0<br>emulate baud rate er<br>enable buffer overnun er<br>enable plug-in mode er<br>enable exclusive mode er<br>enable hidden mode er<br>RX •<br>TX •<br>DTR •<br>DSR •<br>DCD •<br>RTS •<br>CTS •<br>RI •<br>OUT1 •<br>OUT1 •<br>OUT2 •<br>OPEN • | COM<br>nulate baud rate<br>hable buffer overnun<br>hable plug-in mode<br>hable exclusive mode<br>hable exclusive mode<br>RX<br>TX<br>DTR<br>DTR<br>DSR<br>DCD<br>RI<br>CTS<br>RI<br>OUT1<br>OUT2<br>OPEN |
|-----------------------------------------------------------------------------|----------------------------------------------------------------------------------------------------|----------------------------------------------------------------------------------------------------|
|-----------------------------------------------------------------------------|----------------------------------------------------------------------------------------------------|----------------------------------------------------------------------------------------------------|

• Cliquer sur Apply et sur Continuer :

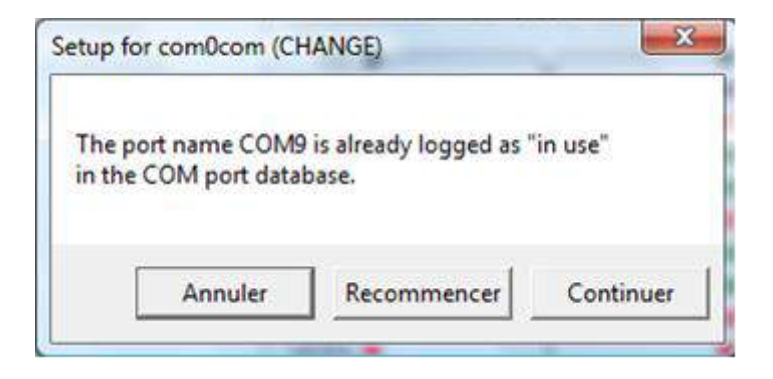

- Fermer l'outil com0com.
- Lancer l'outil Toolbox en exécutant WRFtoolbox.exe.

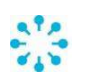

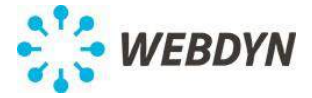

• Dans l'onglet Config renseigner les informations suivantes :

| WNM Importer Virtual Waveport | Config About      |
|-------------------------------|-------------------|
| Gateway IP address:           | 192.168.1.12 Test |
| Wavenet Monitor serial port:  | COM9 🔹            |
| Default schedule:             | 1                 |
| Default Wavenis mode          | Datalog 🔹         |

• L'adresse IP de la passerelle. Vous pouvez tester la communication TCP avec la passerelle en cliquant sur *Test*. Si la communication fonctionne, la passerelle retourne son UID et sa version logicielle :

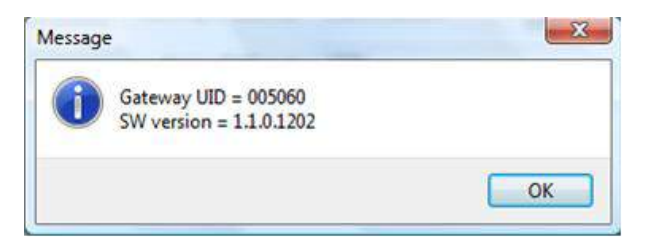

- Le port TCP configuré dans la passerelle.
- Le port COM configuré dans com0com.
- L'identifiant unique du schedule à appliquer à tous les modules (voir 0).
- Le mode de relevé des modules (Datalog ou Immediat).
- Dans l'onglet Virtual Waveport cliquer sur Connect :

| WNM Importer | Virtual Waveport | Config  | About |
|--------------|------------------|---------|-------|
|              | Con              | inect   |       |
|              | Not cor          | nected! |       |
|              |                  |         |       |

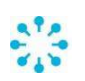

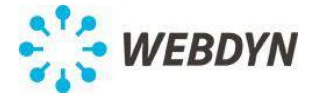

• Le PC est ainsi connecté à la passerelle via le port série virtuel :

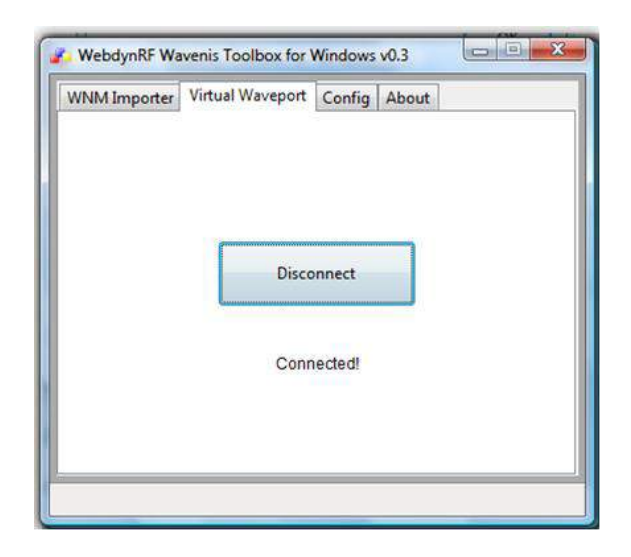

• Vous pouvez à présent utiliser Wavenet Monitor en configurant le port COM virtuel (dans notre exemple COM9) dans la connexion du Waveport :

| Ouvrir      |           |
|-------------|-----------|
| 00118       | Numéro du |
| Paramétrage | port      |

- Cliquer sur Ouvrir.
- Vous pouvez ainsi construire le réseau Wavenis.

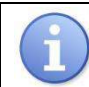

Consultez la documentation Coronis du logiciel Wavenet Monitor pour construire le mapping Wavenis.

• Une fois le réseau Wavenis configuré sous Wavenet Monitor, vous devez exporter dans un fichier xml :

| mport XML E   | xport XML Export TSV                                                             |
|---------------|----------------------------------------------------------------------------------|
| Export XML    |                                                                                  |
| Exporte le co | intenu de la base de données dans un fichier au format XML                       |
|               |                                                                                  |
| Destination   | C:/Users\Franck/Documents\Passerelles\WebdynRF\WebdynRF-Wavenis\Config\Wavenis_1 |

#### 8.6.3.4 Importation de la configuration Wavenis dans la passerelle

Une fois votre réseau Wavenis construit et exporté sous la forme d'un fichier xml Wavenet Monitor, vous devez l'importer dans la passerelle en utilisant Toolbox.

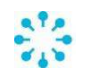

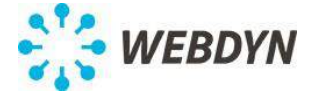

Suivre pour cela les étapes suivantes :

• Importer le fichier xml dans la passerelle en utilisant Toolbox, cliquer sur *Import* dans l'onglet WNM Importer :

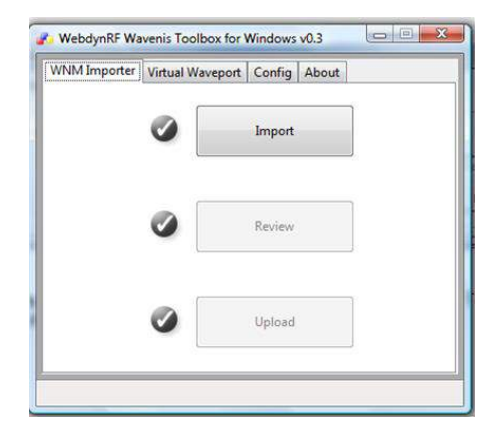

• Une fenêtre s'affiche pour vous indiquer le nombre de modules importés :

| Message           | X  |
|-------------------|----|
| Imported 1 module |    |
|                   | ОК |
|                   |    |

- Cliquer sur Review pour visualiser le fichier de configuration au format WebdynRF :
- Cliquer sur Upload pour transférer le fichier de configuration sur la WebdynRF :

| /NM Importer | Virtual Waveport | Config About | t |
|--------------|------------------|--------------|---|
|              | ø                | Import       |   |
|              | ø                | Review       |   |
|              | 0                | Upload       |   |

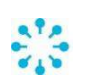

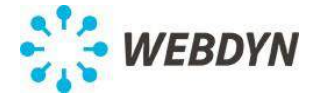

Vous pouvez vérifier la présence des modules dans l'onglet Wavenis de la page web embarquée.

#### 8.7 Configuration du metering

#### 8.7.1 Entrées impulsionnelles

| Schedule: | Metering 💌   |
|-----------|--------------|
|           | — Input #1 — |
| Enabled:  | 0            |
| Label:    |              |
| Unit:     |              |
|           | - Input #2   |
| Enabled:  | 0            |
| Label:    |              |
| Unit:     |              |
|           | — Input #3 — |
| Enabled:  | 0            |
| Label:    |              |
| Unit:     |              |

Les entrées numériques peuvent être sélectivement configurées en compteurs d'impulsions (voir §8.3.2). Une fois l'entrée activée, un compteur associé va s'incrémenter après chaque impulsion de plus de 10ms. La valeur courante sera sauvegardée pour chaque occurrence du schedule spécifié.

Les paramètres label et unit sont ajoutés dans les données enregistrées avec la valeur d'index.

| 8.7.2 | M-Bus |
|-------|-------|
|-------|-------|

| Enabled:       |            |
|----------------|------------|
| Last bus scan: |            |
| Slave count:   | 0          |
| Schedule:      | Metering < |

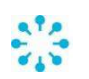

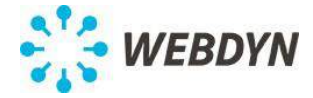

Si le port RS232 est configuré en mode MBus (voir \$8.3.2), l'acquisition peut être activée avec le schedule associé.

#### 8.7.3 Wireless Mbus 169MHz

Versions de produit Wireless MBUS 169MHz.

En version de carte radio Wireless M-Bus 169MHz la passerelle WebdynRF peut recevoir des données provenant de modules Wireless M-Bus connus (filtrage activé, ou non (filtrage désactivé).

| w               | ireless M-B | us |
|-----------------|-------------|----|
| Bypass filter:  |             |    |
| N-mode channel: | c           |    |

L'interface permet d'activer ou de désactiver le filtrage des modules et de sélectionner le canal mode N utilisé.

#### 8.2 Mode N - Paramètres de liaison physique

Les sous-modes doivent être affectés aux canaux et aux fréquences comme décrit Tableau 18.

| Sous-<br>mode                                                                                                    | Canal <sup>b</sup> | Fréquence<br>centrale<br>[MHz] | Séparati<br>on des<br>canaux<br>[kHz] | GFSK<br>[kb/s] | GMSK<br>[kb/s] | 4GFSK<br>[kb/s] | Tolérance de<br>fréquence<br>[± kHz] |
|----------------------------------------------------------------------------------------------------|--------------------|--------------------------------|---------------------------------------|----------------|----------------|-----------------|--------------------------------------|
| N1a, N2a                                                                                                    | 1a <sup>c</sup>    | 169,406250                     | 12,5                                  |                | 4,8            |                 | 1,5                                  |
| N1b, N2b                                                                                                    | 1b                 | 169,418750                     | 12,5                                  |                | 4,8            |                 | 1,5                                  |
| N1c, N2c                                                                                                    | 2a                 | 169,431250                     | 12,5                                  | 2,4            |                |                 | 2,0                                  |
| N1d, N2d                                                                                                    | 2b                 | 169,443750                     | 12,5                                  | 2,4            |                |                 | 2,0                                  |
| N1e, N2e                                                                                                    | 3a                 | 169,456250                     | 12,5                                  |                | 4,8            |                 | 1,5                                  |
| N1f, N2f                                                                                                    | 3b <sup>c</sup>    | 169,468750                     | 12,5                                  |                | 4,8            |                 | 1,5                                  |
| N2g                                                                                                    | 0 d                | 169,437500                     | 50                                    |                |                | 38,4            | 4,25                                 |
| а                                                                                                    | 1                  | 169,412500                     | 25                                    |                |                |                 |                                      |
| а                                                                                                    | 2                  | 169,437500                     | 25                                    |                |                |                 |                                      |
| а                                                                                                    | 3                  | 169,462500                     | 25                                    |                |                |                 |                                      |
| <ul> <li><sup>a</sup> Ces canaux sont facultatifs et réservés pour utilisation future ou usage spécifique au pays.</li> <li><sup>b</sup> Désignation des canaux conformément à la décision de la commission de l'UE 2005/928/EC.</li> <li><sup>c</sup> L'utilisation de ces canaux doit être privilégiée en cas de nécessité de retransmettre les données transmises par le compteur.</li> <li><sup>d</sup> Ce canal peut être utilisé pour la retransmission par bonds des données de comptage, comme spécifié dans l'EN 13757-</li> </ul> |                    |                                |                                       |                |                |                 |                                      |

Tableau 18 — Mode N - Fréquences

Extrais de la norme EN 13757-4

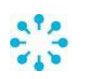

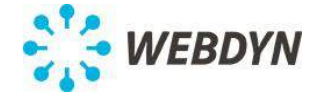

Si le filtrage est activé, la configuration des modules est faite en utilisant l'interface suivante :

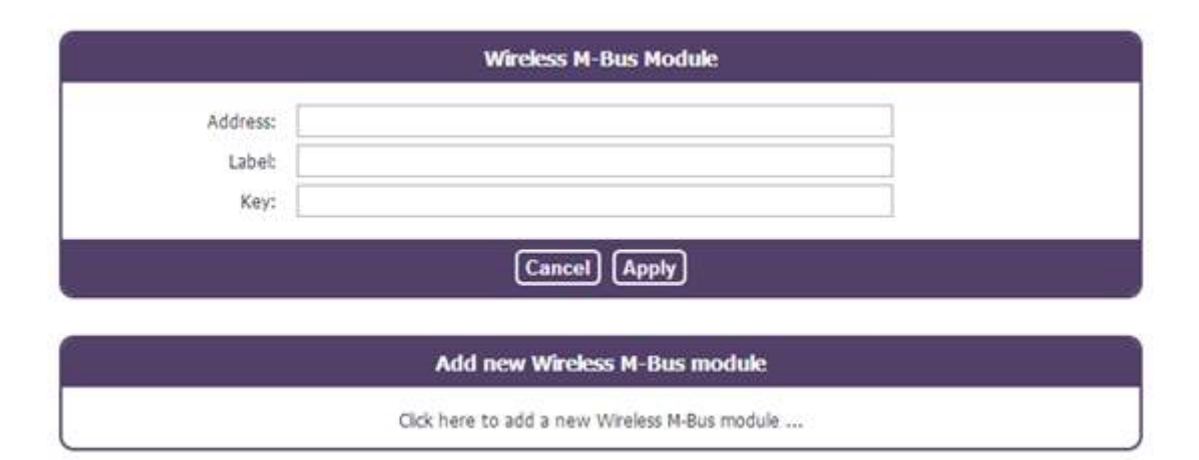

| Nom     | Description                                          |  |
|---------|------------------------------------------------------|--|
| Address | Adresse Wireless M-Bus                               |  |
| Label   | Nom du module (uniquement informatif)                |  |
| Кеу     | Clé de cryptage du module (si vide, pas de cryptage) |  |

## 8.7.4 Configuration Modbus

|                  | Settings |  |
|------------------|----------|--|
|                  |          |  |
| Timeout (ms):    | 2000     |  |
| Turnaround (ms): | 100      |  |
|                  | TCP      |  |
| Timeout (ms):    | 2000     |  |

| Nom             | Description                           |  |  |  |
|-----------------|---------------------------------------|--|--|--|
| R               | TU                                    |  |  |  |
| Timeout (ms)    | Timeout de réponse Modbus/RTU en ms   |  |  |  |
| Turnaround (ms) | Délais de turnaround Modbus/RTU en ms |  |  |  |
| ТСР             |                                       |  |  |  |
| Timeout (ms)    | Timeout de réponse Modbus/TCP en ms   |  |  |  |

En complément de ces paramètres, le port doit être configuré en "modbus" (voir \$8.3.2).

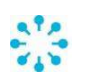

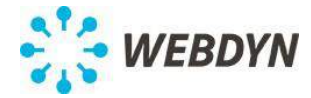

|      |            |        | M      | odbus Datase  | et    |        |                    |                             |
|------|------------|--------|--------|---------------|-------|--------|--------------------|-----------------------------|
|      | Id:        |        |        |               |       |        |                    |                             |
|      | Label:     |        |        |               |       |        |                    |                             |
|      | Polling:   |        |        |               |       |        |                    |                             |
|      |            |        |        | — Variables — |       |        |                    | 8                           |
| Name | Туре       | Addres | s Size | Format        | Flags | Thresh | old Thresh<br>high | old Threshold<br>hysteresis |
|      | INVALID () | •      |        | INVALID ()    | •     |        |                    |                             |
|      |            |        |        |               |       |        |                    |                             |
|      |            |        | 0      | Cancel Apply  | )     |        |                    |                             |

La configuration d'un ensemble de données consiste à configurer les paramètres suivants :

| Nom     | Description                         |
|---------|-------------------------------------|
| Id      | Identifiant unique de l'ensemble de |
|         | données Modbus                      |
| Label   | Nom de l'ensemble de données        |
|         | (uniquement informatif)             |
| Polling | Polling continue (true ou false)    |

Chaque variable est définie par les paramètres suivants :

| Nom                  | Description                                                                            |  |  |
|----------------------|----------------------------------------------------------------------------------------|--|--|
| Name                 | Nom de la variable (uniquement informatif)                                             |  |  |
| Туре                 | Type de variable (S0, S1, S3, S4)                                                      |  |  |
| Address              | Adresse de registre étendue 16-bit                                                     |  |  |
| Size                 | Taille en bits pour <i>discrete input</i> et <i>coil,</i> en octets pour les registres |  |  |
| Format               | Raw, boolean, integer, float ou ascii                                                  |  |  |
| Flags                | cmd_only, little_endian, no_opt, is_status ou<br>is_alarm                              |  |  |
| Threshold low        | Niveau de seuil bas                                                                    |  |  |
| Threshold high       | Niveau de seuil haut                                                                   |  |  |
| Threshold hysteresis | Hystérésis appliquée aux deux seuils                                                   |  |  |

Voir le manuel d'exploitation pour avoir les détails de configuration.

|           | Modbus Module |  |  |
|-----------|---------------|--|--|
| Label:    |               |  |  |
| Dataset:  | •             |  |  |
| Address:  |               |  |  |
| IP:       |               |  |  |
| Schedule: | INVALID ()    |  |  |
|           |               |  |  |
|           |               |  |  |

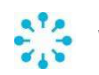

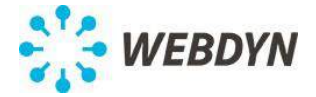

La configuration d'un module Modbus comprend les paramètres suivants:

| Nom      | Description                                |  |
|----------|--------------------------------------------|--|
| Label    | Nom uniquement informatif                  |  |
| Dataset  | Identifiant de l'ensemble de données       |  |
| Address  | Adresse Modbus (1-247)                     |  |
| IP       | Adresse IP (vide pour les équipements RTU) |  |
| Schedule | Identifiant du schedule                    |  |

Afin de vérifier la bonne configuration d'un module Modbus, vous pouvez appuyer sur 🗾 :

| <b>+</b>  | Modbus Module    | √ × |
|-----------|------------------|-----|
| Label:    | DISIT            |     |
| Dataset:  | Diris A10        |     |
| Address:  | 1                |     |
| IP:       |                  |     |
| Schedule: | Collect Schedule |     |

Le résultat de l'interrogation du module Modbus s'affiche dans une fenêtre :

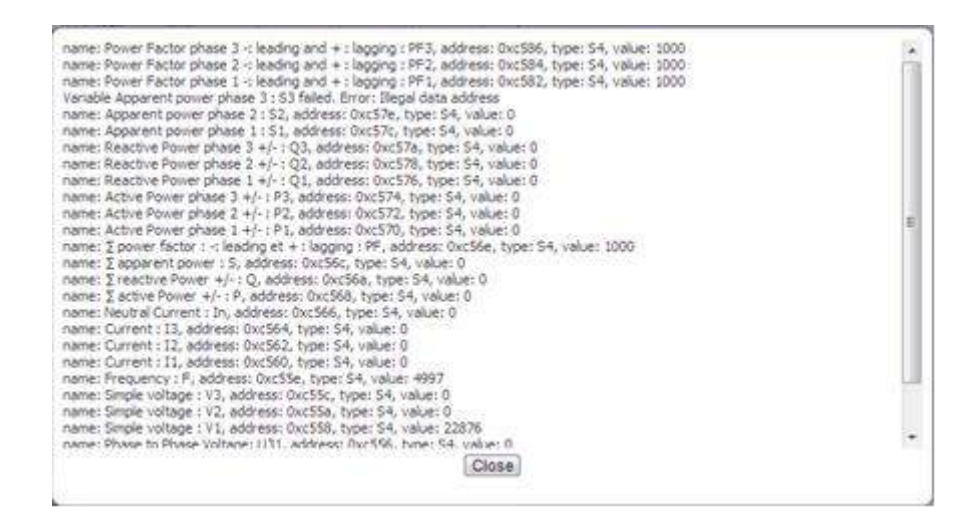

## 8.8 Actions exécutables

## 8.8.1 Demande de connexion au serveur distant

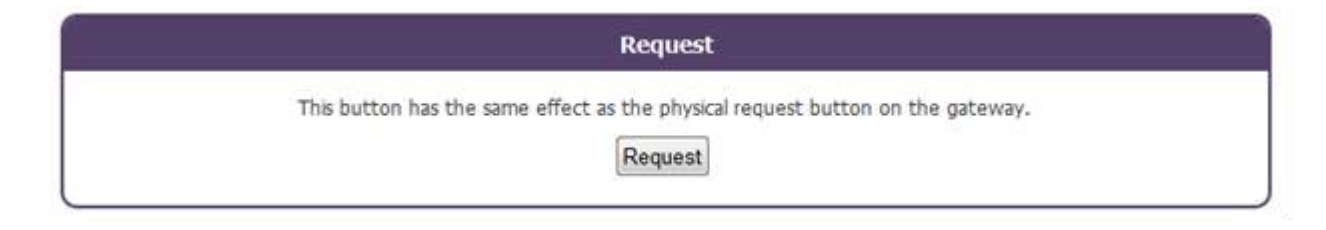

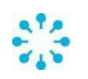

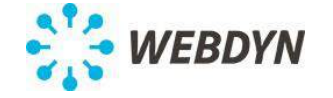

Ce bouton a le même effet que le bouton physique présent en face avant du produit. Une fenêtre popup apparaît affichant toutes les étapes de connexion notamment la synchronisation NTP, la vérification de répertoire Inbox et indique tous les fichiers téléchargés.

#### 8.8.2 Demande de scan M-Bus

| M-Bus scan                       |  |
|----------------------------------|--|
| Scan for slave devices on M-Bus. |  |
| Scan                             |  |

Un scan des équipements M-Bus peut être lancé par ce bouton. Les équipements M-Bus découverts durant ce scan seront interrogés à chaque occurrence du scheduler associé. Si des équipements sont enlevés ou ajoutés sur le bus, un nouveau scan doit être initié afin que la passerelle prenne en compte la modification.

#### 8.8.3 Demande de reboot

| Reboot                                         |  |
|------------------------------------------------|--|
| This button will restart properly the gateway. |  |
| Reboot                                         |  |

Ce bouton permet de redémarrer correctement la passerelle.

#### 8.8.4 Demande de scan RSSI Wavenis

| Wavenis RSSI scan                                      |  |
|--------------------------------------------------------|--|
| Get the RSSI level for all configured Wavenis modules. |  |
| Scan                                                   |  |

Un scan des valeurs de RSSI de tous les modules Wavenis peut être déclenché par ce bouton. Une fenêtre popup affichera les valeurs de RSSI et une liste indiquant les modules qui n'étaient pas joignables.

#### 8.8.5 Téléchargement de fichiers système

| File upload                                                              |  |
|--------------------------------------------------------------------------|--|
| Select your update or configuration file and click "Upload" to apply it. |  |
| Choisissez un fichier Aucun ficr choisi Upload                           |  |

Cette fenêtre permet de télécharger en local sur la passerelle des fichiers de configuration ou un nouveau firmware.

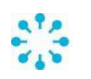

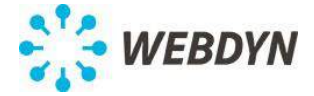

#### 8.9 Demande de connexion au serveur distant

Une fois la configuration effectuée, vous devez provoquer une connexion de la passerelle au serveur distant par un appui court sur le bouton *REQUEST*. La LED GSM s'allume en cours de connexion GSM.

## 9 <u>Vérification du bon fonctionnement de la passerelle</u>

Afin de vérifier le bon fonctionnement de la passerelle et le mapping radio, vous pouvez déclencher un scan des modules Coronis et le dépôt d'un fichier de type *Supervision*. Pour cela, il existe deux solutions :

- Si vous avez accès au serveur distant, déposer dans le répertoire INBOX une commande de type scan.
- Ci-desous un exemple de commande xml scan:

```
<commands>
        <cmd cid='Install'>
            <scan mode='rtc life-counter rssi data'/>
        </cmd>
</commands>
```

- Cette commande, déclenche :
  - Un relevé de l'horloge, de l'état de la batterie, du niveau RSSI et des données immédiates de chaque module configuré.
  - Un dépôt du fichier de supervision contenant ces informations (sauf données immédiates).
  - o Un dépôt du fichier de données Wavenis contenant les données immédiates.
- Une fois ce fichier de commande déposé sur le serveur distant dans le répertoire INBOX, vous devez provoquer une connexion de la passerelle au serveur distant par un appui court sur le bouton *REQUEST*.
- Si vous n'avez pas accès au serveur distant pour déclencher cette opération, vous pouvez la réaliser via SMS.
- SMS à envoyer à la passerelle :

```
cmd=scan
cid=Install
mode=rtc,life-counter,rssi,data
```

Les données demandées (sauf pour les données immédiates) seront téléchargées sur le serveur distant en tant que données de supervision utilisant la méthode de téléchargement configurée correspondante. Les données immédiates (données scan) seront téléchargées sur le serveur distant en tant que données Wavenis en utilisant la méthode de téléchargement configuré correspondante.

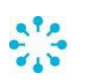

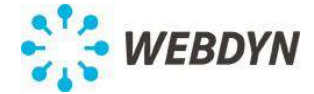

Une fois que la passerelle a déposé ces données, vous pouvez vérifier les informations remontées.

Consulter le manuel d'exploitation de la passerelle pour les instructions de gestion des données échangées par la passerelle avec le serveur distant (cf. : ME-WebdynRF-Wavenis.pdf)

## 10 Serveur FTP local

La passerelle embarque un serveur FTP local. Il fonctionne comme un INBOX local. Un seul fichier peut être déposé sur ce serveur à la fois.

Il accepte des fichiers de configuration et des fichiers binaires de mise à jour.

## 11 Arrêt de la passerelle WebdynRF

Débranchez le câble d'alimentation du connecteur 12/24V.

La passerelle WebdynRF est équipée d'une batterie de secours. Sur perte d'alimentation elle envoie une alerte au serveur puis continue à fonctionner jusqu'à ce que la batterie soit vide.

## 12 Support

En cas de problèmes techniques relatifs à nos produits, contactez le support de WEBDYN :

Webdyn SA 26 Rue des Gaudines - 78100 Saint-Germain-en-Laye Tel.: +33 1 39 04 29 40 Fax.: +33 1 39 04 29 41 Mail : <u>support@webdyn.com</u> <u>http://www.webdyn.com</u>

Nous aurons besoin des éléments suivants :

- Numéro de série de la passerelle.
- Version de matériel et de logiciel de la passerelle.

Nous aurons besoin des éléments suivants :

- Numéro de série de la passerelle.
- Version de matériel et de logiciel de la passerelle.

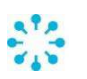